# Indholdsfortegnelse

| Generelt                                      |     |
|-----------------------------------------------|-----|
| Informationer om vedligeholdelse og sikkerhed |     |
| Sikkerhedsforanstaltninger ved opsætning      |     |
| Rengøring af diske                            |     |
| Om genbrug                                    |     |
| Produktoplysninger                            | 161 |
| Introduktion                                  |     |
| Medfølgende tilbehør                          |     |
| Regionale koder                               |     |
| Copyright-meddelelse                          |     |
| Specielle funktioner                          |     |

### Produktoversigt

| Hovedenhed               | 163 |
|--------------------------|-----|
| Fiernbetiening           | 164 |
| Brug af fjernbetjeningen | 166 |

| Tilslutninger                                       |  |
|-----------------------------------------------------|--|
| Trin I: Enkel tilslutning af optager                |  |
| Tilslutning af antennekabler                        |  |
| Tilslutning af videokablet                          |  |
| Tilslutning af lydkabler                            |  |
| Trin 2: Tilslutning af ekstraapparater              |  |
| Tilslutning af kabelboks eller satellitmodtager     |  |
| Tilslutning til en VCR eller en tilsvarende enhed   |  |
| Tilslutning af en VCR og kabelboks/satellitmodtager |  |
| Tilslutning til et videokamera                      |  |
| Trin 3: Installation og klargøring                  |  |

### Tilslutninger

| Se TV-programmer                        |  |
|-----------------------------------------|--|
| Se live-TV                              |  |
| Se og hør digitale TV-/radioudsendelser |  |
|                                         |  |

### Hovedmenu

| Anvendelse af startmenuen | . 179 |
|---------------------------|-------|
| Om startmenuen            | 179   |

### Optagelse

| - F8                                                           |     |
|----------------------------------------------------------------|-----|
| Inden optagelse                                                |     |
| Optagelsesmedier                                               |     |
| Standardindstillinger for optagelse                            |     |
| Optageindstillinger                                            |     |
| Optagelse af TV-programmer                                     |     |
| Optag det aktuelle TV-program                                  | 183 |
| Om optagelse med timer                                         | 183 |
| Timeroptagelse (SHOWVIEW®-systemet)                            |     |
| Optagelse med timer (manuelt)                                  |     |
| Ændring/sletning af en planlagt optagelse                      |     |
| Optagelse fra eksterne enheder                                 |     |
| Optagelse fra eksternt apparat (videokamera/VCR/DVD-afspiller) |     |
| Optagelse fra et DV-videokamera                                |     |
|                                                                |     |

### Indholdsfortegnelse

| Afspilning                                                   |     |
|--------------------------------------------------------------|-----|
| Afspilning fra en USB-enhed                                  |     |
| Afspilning fra DVD/CD                                        |     |
| Diske, der kan afspilles                                     |     |
| Afspilning af disk                                           |     |
| Yderligere funktioner til afspilning                         |     |
| Valg af en anden titel, et andet kapitel eller et andet spor |     |
| Søgning fremad/bagud                                         |     |
| Pause/afspilning i langsom gengivelse                        |     |
| Scanning af disk                                             |     |
| Afspilning i vilkårlig rækkefølge                            |     |
| Gentagelse af afspilning                                     |     |
| Gentagelse af et specifikt segment (A-B)                     |     |
| Brug af værktøjslinjeindstillinger                           | 197 |
|                                                              |     |

### Rediger optagelser

| Rediger optagelser                                         |  |
|------------------------------------------------------------|--|
| Om redigering af skrivbare DVD'er                          |  |
| Ændring af disknavn/titel                                  |  |
| Gør den redigerede DVD±RW-disk kompatibel                  |  |
| Sletning af alle optagelser/titler                         |  |
| Færdiggørelse af DVD±R til afspilning                      |  |
| Sletning af en optagelse/titel                             |  |
| Lås disken for afspilning, eller lås den op for afspilning |  |
| Beskyttelse af de indspillede titler (DVD±RW)              |  |
| Videoredigering                                            |  |

### 

| Indstilling af videoudgang |  |
|----------------------------|--|
| Lydindstillinger           |  |
| Tunerindstillinger         |  |
| Opsætningsindstillinger    |  |

### 

### Informationer om vedligeholdelse og sikkerhed

#### ADVARSEL!

Denne enhed indeholder ingen dele, der kan repareres af brugeren. Reparationer bør kun udføres af kvalificerede teknikere.

# Sikkerhedsforanstaltninger ved opsætning

#### En egnet placering

 Placer denne enhed på en flad, hård og stabil overflade. Placer ikke enheden på et tæppe.

 Placer ikke enheden oven på andet udstyr, der kan opvarme det (f.eks. receiver eller forstærker).

 Placer ikke noget under enheden (f.eks. CD'er eller blade).

 Installer enheden nær stikkontakten, og hvor det er nemt at komme til strømkablet.

### **Plads til ventilation**

 Anbring enheden et sted med tilstrækkelig ventilation for at forhindre intern

overophedning. Lad der være mindst 10 cm fri plads bag ved og oven over enheden og 5 cm fri plads på venstre og højre side for at undgå overophedning.

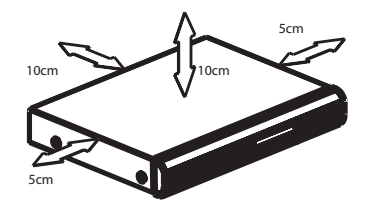

Undgå høje temperaturer, fugt, vand og støv

 Enheden må ikke udsættes for dryp eller sprøjt.

 Anbring ikke ting eller elementer, der kan beskadige enheden (f.eks. ting, der indeholder væske eller tændte stearinlys).

### **Rengøring af diske**

### ADVARSEL!

Risiko for skade på disk! Brug aldrig opløsningsmidler som f.eks. benzen, fortynder, almindelige rensemidler eller antistatisk spray beregnet til diske.

 Rens disken med en renseklud med mikrofibre fra centrum mod kanten i en lige bevægelse.

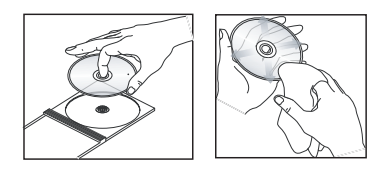

### Om genbrug

Denne betjeningsvejledning er udskrevet på ikke-forurenende papir. Det elektroniske udstyr indeholder mange materialer, der kan genbruges. Hvis du smider en gammel maskine ud, bedes du aflevere den på en genbrugsstation. Overhold de lokale regler angående udsmidning af emballage, opbrugte batterier og gammelt udstyr.

### Introduktion

Denne DVD-optager er udstyret med en analog-digital jordbaseret tuner (DVB-T -Digital Video Broadcasting - Terrestrial) til modtagelse af gratis analogt og digitalt terrestrisk TV. Den giver dig mulighed for at modtage de nuværende analoge TVudsendelser og nye digitale udsendelser.

Du kan optage dine yndlings-TV-programmer på en skrivbar DVD til arkiveringsformål eller for at kunne se dem på en anden DVDafspiller.

Desuden giver denne optager dig adgang til en gratis elektronisk programvejledning (EPG), der vises på skærmen, og som på en praktisk måde giver dig en opdateret oversigt over alle TV-programmer, der i øjeblikket sendes på de digitale TV-kanaler.

Inden du tager optageren i brug, skal du udføre tre enkle trin for at tilslutte og klargøre den.

### Trin I: Enkel tilslutning af optager

### Trin 2: Tilslutning af ekstraapparater

### Trin 3: Installation og klargøring

Læs denne brugerhåndbog, før du tager optageren i brug. Den indeholder vigtige informationer og noter om betjeningen af DVD-optageren.

### Nyttigt tip:

 På identifikationspladen bag på eller i bunden af produktet kan du se oplysninger om type og strømtype.

### Medfølgende tilbehør

- Brugervejledning
- RF-antennekabel
- Scart-kabel
- HDMI-kabel
- Fjernbetjening og batterier

### Regionale koder

DVD-film frigives sædvanligvis ikke samtidigt i alle områder af verden, og alle DVD-afspillere er derfor programmeret til en bestemt områdekode.

Denne enhed kan kun afspille **Region 2**-DVD'er eller DVD'er fremstillet til afspilning i alle regioner "**ALL**". DVD'er fra andre regioner kan ikke afspilles på denne optager.

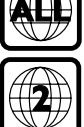

### **Copyright-meddelelse**

Kopiering af kopibeskyttet materiale, herunder computerprogrammer, filer, udsendelser og lydindspilninger, kan være i strid med reglerne om ophavsret og med lovgivningen. Dette udstyr bør ikke bruges til disse formål.

### Produktoplysninger (fortsat)

### Specielle funktioner

### Analog-digital tuner

Dette produkt er udstyret med en hybrid analog-digital tuner. Den understøtter modtagelse af analogt TV, digitalt terrestrisk TV og DVB-T-radio. Hvis du vil vælge mellem de tre tilstande, skal du blot trykke flere gange på knappen "LIVE TV."

Analogt TV→Digitalt TV→DVB-T-radio

### i.LINK

i.LINK, der også går under navnene "FireWire" og "IEEE 1394", er en digital forbindelse, der bruges til at tilslutte et videokamera, så du kan lave kopier i høj kvalitet af de videoer, du optager med videokameraet. Stikket er placeret bag frontdækslet.

### **ShowView**<sup>\*</sup>

Dette er et enkelt programmeringssystem til optagere. For at bruge det skal du indtaste programmeringsnummeret, der er knyttet til fjernsynsudsendelsen. Du kan finde dette nummer i dit foretrukne TV-blad.

### Hovedenhed

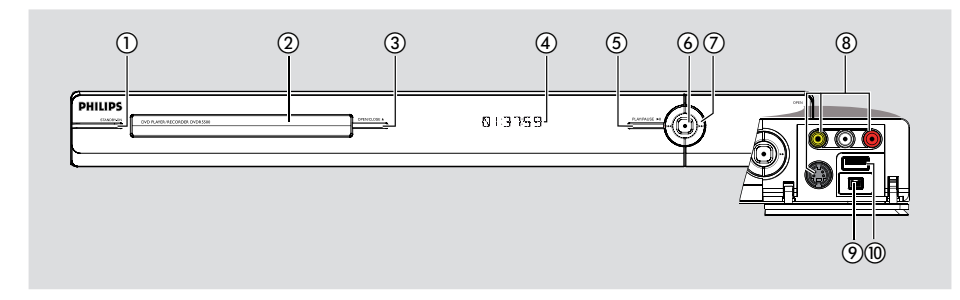

### **(1) STANDBY-ON**

 Tænder optageren eller skifter til standbytilstand.

### 2 Diskskuffe

### ③ OPEN/CLOSE (ÅBN/LUK) ▲

Åbner eller lukker diskskuffen.

### (4) Display

 Viser informationer om optagerens aktuelle status.

### ⑤ PLAY/PAUSE ►II

 Starter afspilningen af en optaget disk eller sætter afspilningen på pause.

### 6

- Starter optagelse af det TV-program, der ses i øjeblikket. Tryk flere gange for at indstille optagelseslængden i intervaller på 30 minutter.
- Lyser, når optagelsen er i gang.

### ⑦ ◄ ►►

 Spring til forrige eller næste kapitel/spor. Hold knappen nede for at søge frem eller tilbage.

### Stikkene bag dækslet

Åbn dækslet som angivet på **OPEN** ►etiketten ved højre hjørne.

### 8 CAMI

- Brug VIDEO-stikket til VHS/Video8videokameraer/videooptagere.
   Anden mulighed,
- Brug S-VIDEO-stikket til SVHS/Hvideokameraer/videooptagere.
- Til lydforbindelser skal du bruge L-AUDIO-R-stikkene.

### 9 CAM2 (DV IN)

 Stik til digitale videokameraer (kaldes også FireWire eller IEEE I 394).

### 10 USB

 Stik til USB-flashdrev eller digitalkamera.
 \* Ikke alle mærker og modeller af digitalkameraer understøttes. Kameraer, der overholder PTP-standarden, understøttes.

### Fjernbetjening

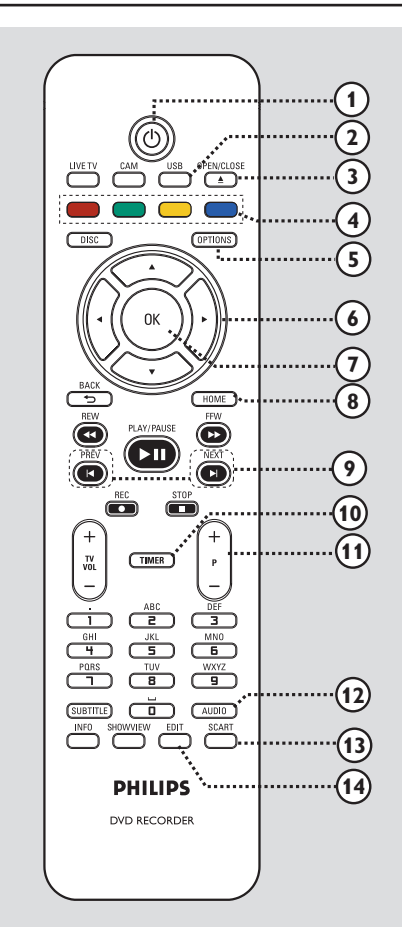

### 10

 Tænder optageren eller skifter til standbytilstand.

### 2 USB

Viser USB-enhedens indhold.

### ③ OPEN/CLOSE ▲

Åbner eller lukker diskskuffen.

#### (4) Farvekodede knapper

 Disse knapper bruges til at vælge de farvede valgmuligheder, som findes i visse menuer.

### **5** OPTIONS

- Åbner/lukker menuen OPTIONS (INDSTILLINGER).
- (6) ◀ ► : Piletaster til at flytte til venstre/til højre.
  - $\blacktriangle \mathbf{\nabla}$  : Piletaster til at flytte op/ned.

### ⑦ OK

 Bruges til at bekræfte en indtastning eller et valg.

### **8 HOME**

Åbner/lukker optagerens startmenu.

#### 

- Spring til forrige eller næste kapitel/spor.

### 1 TIMER

Åbner/lukker menuen til timeroptagelse.

### 1) **P** + -

 Vælger i live-TV- eller videokameratilstand den næste eller forrige TV-kanal eller den eksterne input-kilde (CAMI, EXTI eller EXT2).

### 12 AUDIO

Vælger et lydsprog/en lydkanal.

### **I3 SCART**

(virker kun, hvis TV'et er tilsluttet EXT1 på optageren via Scart-kablet).

 Skifter til den enhed, der er tilsluttet Scartstikket EXT2 på optageren. Hvis der ikke er tilsluttet en enhed til EXT2, skiftes der i stedet til TV-tilstand. Hvis du vil skifte tilbage til optagertilstand, skal du trykke på denne knap igen.

### (4) EDIT

Åbner/forlader menuen til diskredigering.

Dansk/Nors

164

### Fjernbetjening (fortsat)

### (15) CAM

- Adgang til videokameratilstand, som bruges til videokameraoptagelse.
- I videokameratilstand skal du trykke på
   P+/- flere gange for at vælge den ønskede input-kilde (CAMI, CAM2, EXTI eller EXT2).

### **16 LIVE TV**

- Skifter til tunertilstand.
- Tryk flere gange for at skifte mellem analog-TV, digital-TV eller digital radio (DVB-T-radio).

### (17) DISC

Viser diskens indhold.

#### (18) BACK ℃

- Viser den forrige menu.

#### (19) REW ◀◀ / FFW ►►

- Hurtig søgning frem eller tilbage.

### 20 PLAY/PAUSE ►II

 Starter afspilningen af en optaget disk eller sætter afspilningen på pause.

### STOP

Stopper afspilning/optagelse.

### REC ●

 Starter optagelse af det TV-program, der ses i øjeblikket. Tryk flere gange for at indstille optagelseslængden i intervaller på 30 minutter.

#### (1) TV VOL + -

 Justerer TV'ets lydstyrke (kun TV-apparater fra Philips eller andre kompatible mærker).

#### 2 Alphanumeric keypad

- Bruges til at indtaste tal eller bogstaver (med en SMS-lignende indtastningsmetode).
- Vælger det kapitel/spor/titelnummer, du vil afspille.
- Vælger optagerens forudindstillede tunerkanal.

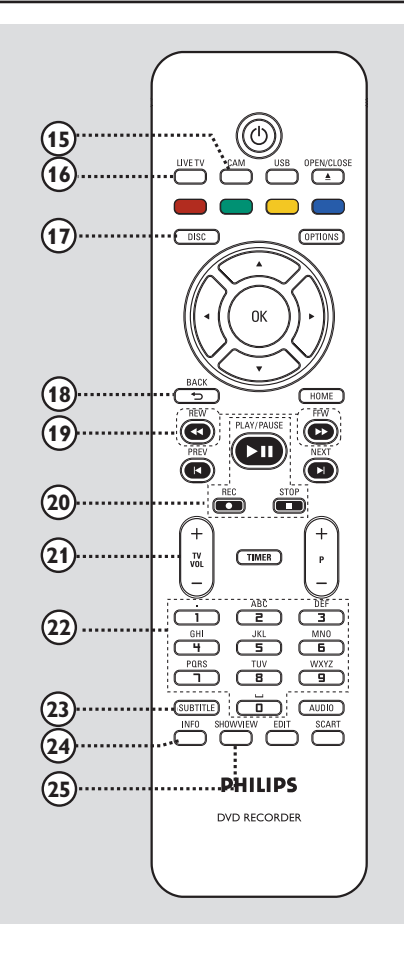

# Dansk/Norsk

### **23 SUBTITLE**

- Vælger et DVD-undertekstsprog.

#### 24 INFO

Viser informationer på skærmen.

#### **25 SHOWVIEW**

Åbner/lukker SHOWVIEW<sup>®</sup>-menuen.

### Brug af fjernbetjeningen

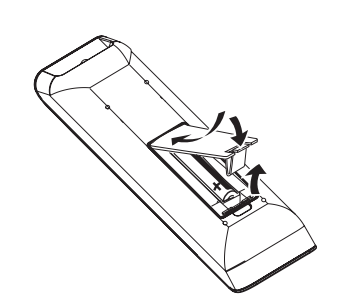

- Åbn batterirummet.
- Isæt to batterier af typen R03 eller AAA, og følg anvisningerne (+ -) inde i batterirummet.
- 3 Luk dækslet.
- Ret fjernbetjeningen direkte mod fjernbetjeningssensoren på frontpanelet, og vælg den ønskede funktion.

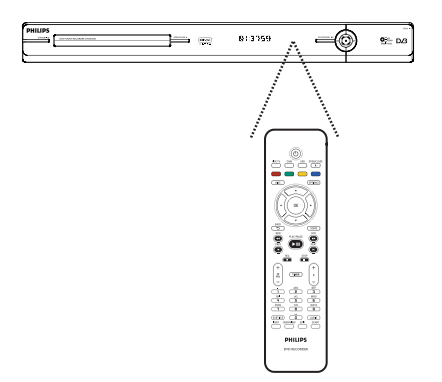

### ADVARSEL!

- Fjern batterierne, hvis de er opbrugte, eller hvis fjernbetjeningen ikke skal bruges i længere tid.

- Bland ikke batterier (gamle og nye eller brunstens- og alkaline batterier osv.).

- Batterier indeholder kemiske stoffer, og de skal derfor bortskaffes på forsvarlig vis.

Brug af det alfanumeriske tastatur til indtastning af tal/bogstaver

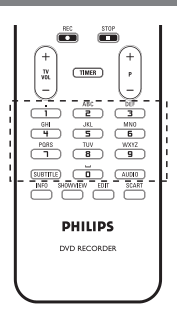

Tryk gentagne gange på en taltast, til det ønskede tegn eller tal vises.

 Hvis du vil indtaste specielle tegn, skal du trykke på knappen {1} gentagne gange.

 Hvis du vil indtaste et mellemrum, skal du trykke på knappen {0} eller ▶.

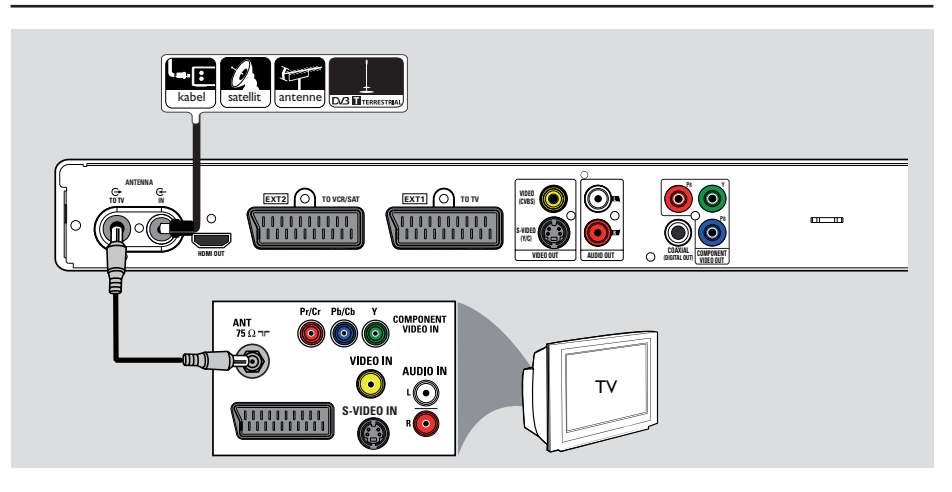

### Trin 1: Enkel tilslutning af optager

### Tilslutning af antennekabler

Disse forbindelser sætter dig i stand til at se og optage TV-udsendelser ved hjælp af optageren. Hvis antennesignalet er tilsluttet via en kabelboks eller satellitmodtager, skal du sørge for, at disse apparater er tændt, før du kan se og optage udsendelser fra kabel-TV.

Denne optager er udstyret med en hybrid analog-digital tuner til TV-modtagelse. Du kan tilslutte en indendørs jordbaseret antenne, så du kan modtage digitale TV-udsendelser.

 Hvis du ønsker at tilslutte en VCR og/ eller en separat kabelboks/ satellitmodtager, skal du læse kapitlet "Trin 2: Tilslutning af ekstraapparater" for yderligere oplysninger.

- Tilslut det eksisterende signalkabel fra antenne/kabelnet (eller fra RF OUT eller TO TV på kabelboks/satellitmodtager) til ANTENNA-IN G-stikket på optageren.
- Tilslut det medfølgende RF-antennekabel til stikket ANTENNA TO TV > på optageren og til TV'ets antennestik (kan være mærket VHF/UHF RF IN).

### Nyttigt tip:

 Afhængigt af, hvordan TV-kanalen er tilsluttet nu (direkte fra antenne, kabelboks eller VCR), kan det være nødvendigt at tage nogle af kablerne ud, før du kan foretage antennetilslutningen.

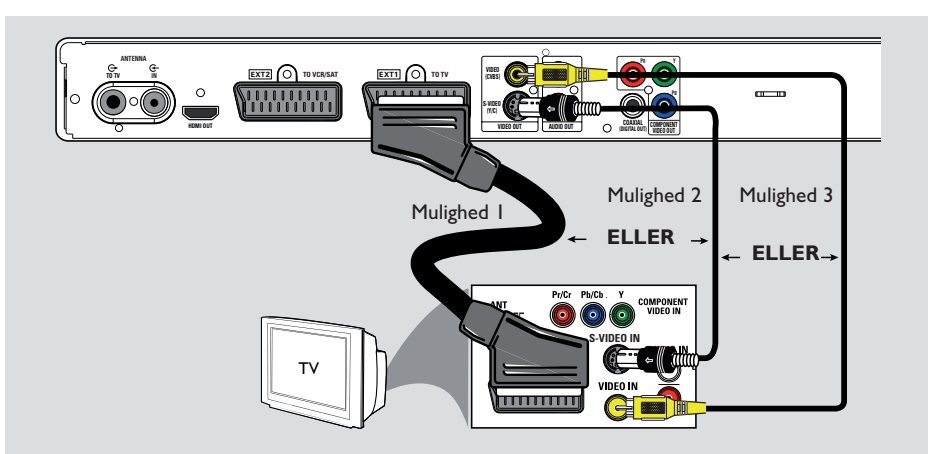

### Tilslutning af videokablet

Denne tilslutning bevirker, at du kan se optagelser fra optageren. Du skal kun vælge <u>en</u> af nedenstående indstillinger for at tilslutte din video.

- Standard-TV: Følg mulighed 1, 2 eller 3.
- TV med progressiv scanning: Følg mulighed 4.
- HDMI-TV: Følg mulighed 5.

### Nyttige tip:

 Der kræves lydforbindelse, hvis du bruger stikkene Y Pb Pr, S-VIDEO eller CVBS til at tilslutte TV'et. Du kan finde flere oplysninger i kapitlet "Tilslutning af lydkabler."

### Mulighed I:Ved hjælp af Scartstikket

 Tilslut SCART-kablet til stikket EXTI TO TV på optageren og til det tilsvarende SCART-indgangsstik på TV'et.

Nyttige tip:

 Brug stikket EXT2 TO VCR/SAT til at tilsluttet optageren til en ekstra enhed.

### Mulighed 2:Ved hjælp af S-Videostikket

 Brug et S-videokabel (medfølger ikke) til at forbinde optagerens S-VIDEO (Y/C)-stik til S-Video-indgangen på TV'et (normalt mærket som Y/C eller S-VHS).

### Mulighed 3:Ved hjælp af Videostikket (CVBS)

 Brug et komposit-videokabel (gult - medfølger ikke) til at forbinde VIDEO (CVBS)-stikket på optageren med videoindgangen på TV'et (normalt mærket A/V In, Video In, Composite eller Basebandsocket).

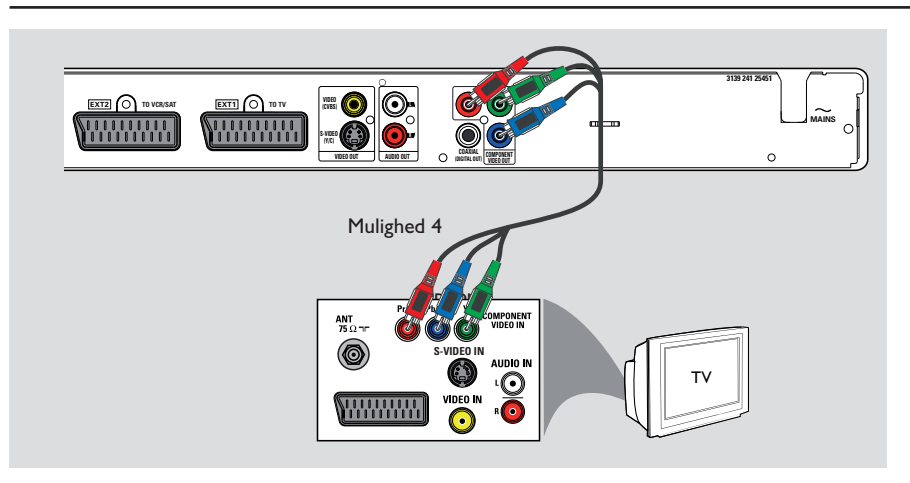

### Mulighed 4:Ved hjælp af component video-stikket/tilslutning til et TV med progressiv scanning

Hvis dit TV kan modtage progressiv scanningsignaler, skal du tilslutte optageren til TV'et ved hjælp af component video-stikkene, så du kan bruge funktionen til progressiv scanning.

 Tilslut component video-kablerne (rødt/blåt/ grønt – medfølger ikke) fra Y PB PR-stikkene på optageren til de tilsvarende component video-indgange på TV'et (normalt mærket Y PB/CB PR/CR eller YUV) på TV'et.

### Bemærk:

Hvis du vil aktivere Y Pb Pr-tilslutningen (YUV), skal du indstille optagerens videoudgang korrekt. Første gang du skal have adgang til optagerens indstillinger, kræves der en grundlæggende videoforbindelse (Scart, S-Video eller CVBS).

- Tilslut optageren til TV'et ved hjælp af en Scart-, S-Video- eller Video-forbindelse (CVBS).
- Udfør kapitlerne "Trin 2: Valgfrie tilslutninger" og "Trin 3: Installation og klargøring" i denne brugerhåndbog, og rediger derefter videoudgangsindstillingen som følger:
  - I) Tryk på HOME.
  - Vælg { Indst. } > { Videoudgang } > { Aktiv videoudgang } > { Kompon.video (YUV) }, og tryk på OK for at bekræfte.
- Hvis du vil aktivere progressiv scanning, skal du læse kapitlet "Øvrige informationer -Konfiguration af funktion til progressiv scanning" for at få flere oplysninger.
- Indstil TV'et til den korrekte kanal for denne tilslutning.

169

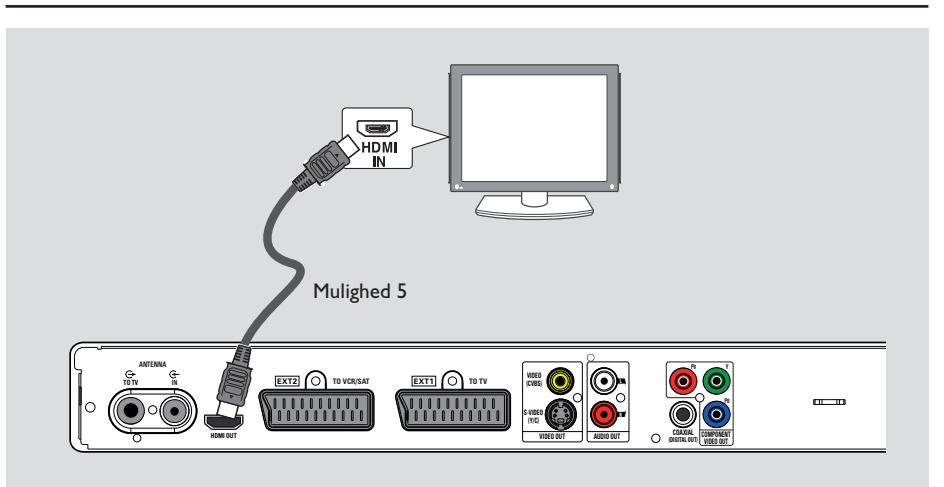

### Mulighed 5:Tilslutning til et HDMIkompatibelt TV

HDMI (High Definition Multimedia Interface) er en digital grænseflade, der understøtter lyd- og videooverførsel på samme kabel. Det betyder, at der ikke går lyd- eller videokvalitet tabt.

 Tilslut et HDMI-kabel fra HDMI OUT på optageren til HDMI IN på en HDMIkompatibel enhed (f.eks. HDMI-TV, HDCPkompatibelt DVI-TV).

### Nyttige tip:

 Nogle HDMI-TV'erl-skærme fra forskellige producenter følger muligvis andre standarder, hvilket kan medføre ujævne signaloverførsler.
 HDMI-stikket er kun kompatibelt med HDMIkompatible enheder og DVI-TV'er.

### Bemærk:

Hvis du vil aktivere HDMI-tilslutningen, skal du indstille optagerens videoudgang korrekt. Første gang du skal have adgang til optagerens indstillinger, kræves der en grundlæggende videoforbindelse (Scart, S-Video eller CVBS).

- Tilslut optageren til TV'et ved hjælp af en Scart-, S-Video- eller Video-forbindelse (CVBS).
- Udfør kapitlerne "Trin 2: Valgfrie tilslutninger" og "Trin 3: Installation og klargøring" i denne brugerhåndbog, og rediger derefter videoudgangsindstillingen som følger:
  - I) Tryk på HOME.
  - Vælg { Indst. } > { Videoudgang } > { Aktiv videoudgang } > { HDMIudgang }, og tryk på OK for at bekræfte.
- Indstil TV'et til den korrekte kanal for denne tilslutning.

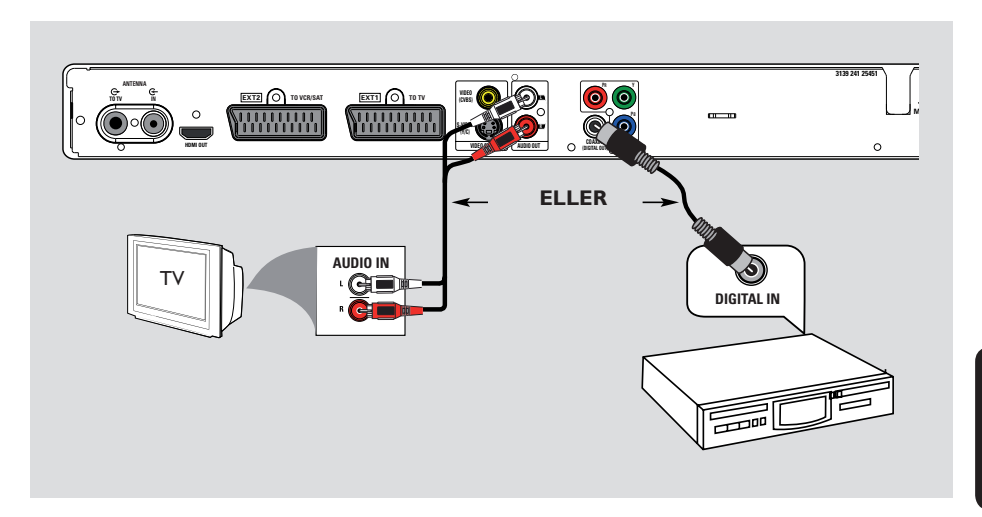

### Tilslutning af lydkabler

Denne tilslutning bevirker, at du kan lytte til optagelser fra optageren. Denne tilslutning er ikke nødvendig, hvis optageren er sluttet til TV'et med scart-kablet eller HDMI-stikket.

### Valg I: Brug af analoge lydudgange

Du kan slutte optageren til et 2kanalsstereosystem (minisystem, TV) eller en receiver, så du kan høre lyden i stereo.

 Brug et lydkabel (rødt/hvidt – medfølger ikke) til at forbinde AUDIO L/R-stikkene med lydindgangene på den tilsluttede enhed.

### Valg 2: Brug af det digitale lydstik

Du kan tilslutte optageren til en AVforstærker/receiver, så lyden sendes ud som multikanals surround-lyd.

 Sæt et koaksialkabel (medfølger ikke) i COAXIAL (DIGITAL OUT)-stikket og i den digitale koaksialindgang (kan være mærket COAXIAL IN eller DIGITAL IN) på den tilsluttede.

Nyttige tip:

 Du skal vælge den passende indstilling for digital lydudgang. Ellers er det muligt, at der ikke vil være nogen lyd, eller at der opstår interferens. Læs kapitlet "Indstillinger i systemmenuen – Lydudgangsindstillinger" for at få flere oplysninger.

### Trin 2: Tilslutning af ekstraapparater

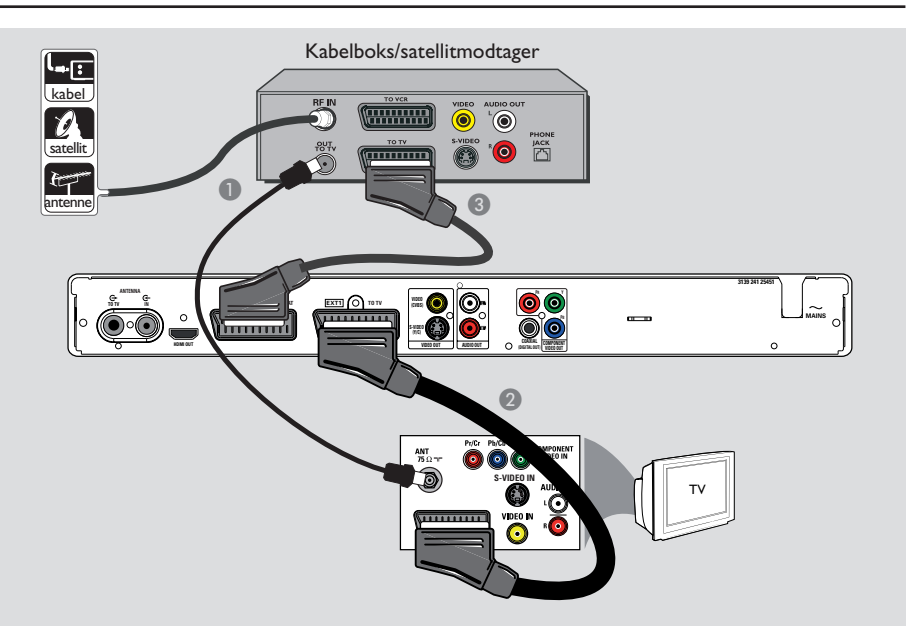

# Tilslutning af kabelboks eller satellitmodtager

#### Valg I

### Hvis din kabelboks eller satellitmodtager kun har en antenneudgang (RF OUT eller TO TV),

læs kapitlet "Enkel tilslutning af optager -Tilslutning af antennekabler" for at få flere oplysninger. <u>Valg 2 (vist på illustrationen ovenfor)</u> Hvis satellitmodtageren/kabelboksen har et scart-stik

- Bevar den eksisterende antennetilslutning fra kabelboksen/satellitmodtageren til dit TV.
- Tilslut scart-kablet til stikket EXTI TOTV på optageren og til det tilsvarende SCARTindgangsstik på TV'et.
- Tilslut et andet scart-kabel fra stikket EXT2 TO VCR/SAT på optageren til scartudgangsstikket (normalt mærket TV OUT eller TO TV) på kabelboksen/satellitmodtageren.

#### Nyttige tip:

 Hvis TV'et er tilsluttet optageren via COMPONENT VIDEO (Y Pr Pb)-stikkene, skal du tilslutte den eksterne kabelboks/satellitmodtager til stikket EXTI TO TV.

ansk/Norsl

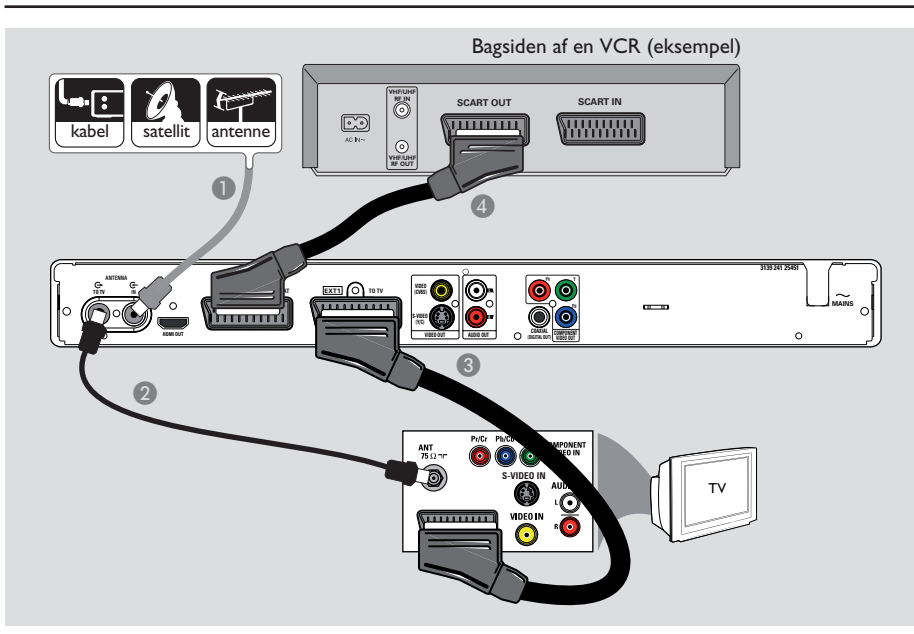

### Trin 2: Tilslutning af ekstraapparater (fortsat)

# Tilslutning til en VCR eller en tilsvarende enhed

Denne tilslutning giver dig mulighed for at optage fra et videobånd til en skrivbar DVDdisk. Den gør det også muligt at bruge VCR'en til afspilning, hvis optageren er slukket.

### VIGTIGT!

Din nye optager kan erstatte VCR'ens optagefunktioner. Du skal blot afbryde alle tilslutninger til din VCR.

- Tilslut signalet fra den/det eksisterende antenne/satellitmodtager/kabel-TV (normalt mærket RF OUT eller TO TV) til stikket ANTENNA IN G optageren.
- Tilslut det medfølgende RF-antennekabel til stikket ANTENNA TO TV soptageren og til TV'ets antennestik (normalt mærket VHF/UHF RF IN).

- 3 Tilslut SCART-kablet til stikket EXTI TO TV på optageren og til det tilsvarende SCART-indgangsstik på TV'et.
- Tilslut et andet Scart-kabel fra stikket EXT2 TO VCR/SAT på optageren til Scartudgangsstikket (normalt mærket TV OUT eller TO TV) på VCR'en.

#### Nyttige tip:

 De fleste kommercielle videoer og DVD'er er kopibeskyttede, og der kan derfor ikke optages på dem.

 Slut optageren direkte til TV'et. Hvis en VCR eller et andet apparat er tilsluttet som mellemled, kan billedkvaliteten være forringet på grund af optagerens indbyggede kopibeskyttelsessystem.

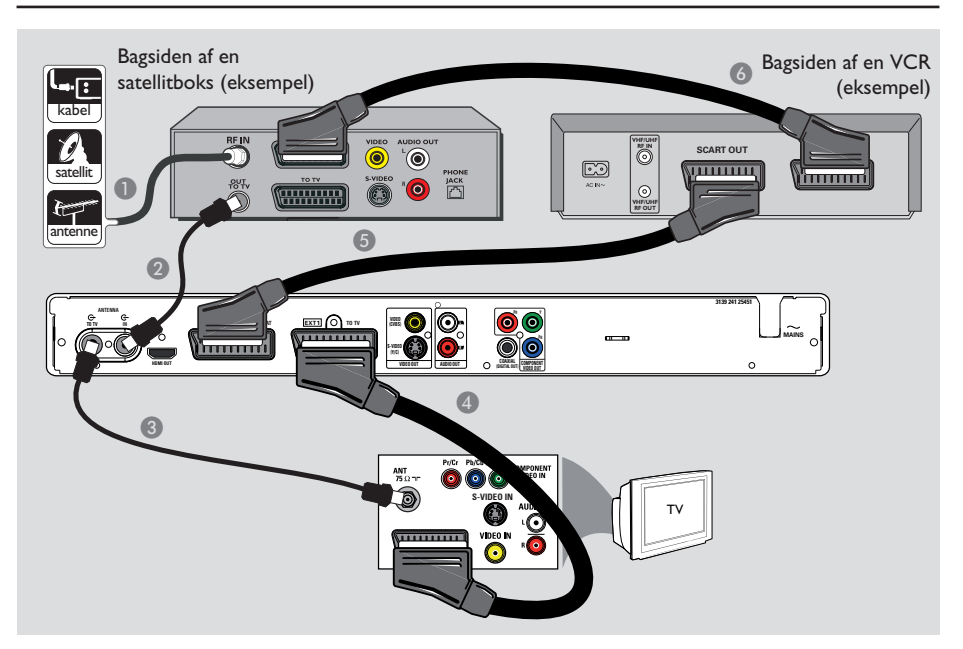

### Trin 2: Tilslutning af ekstraapparater (fortsat)

# Tilslutning af en VCR og kabelboks/satellitmodtager

- Bevar den eksisterende antennetilslutning til kabelboksen/satellitmodtageren.
- Tilslut det medfølgende RF-antennekabel til antenneudgangen (RF OUT) på kabelboksen/ satellitmodtageren og til stikket ANTENNA IN G- optageren.
- 3 Tilslut et andet RF-antennekabel til stikket ANTENNA TO TV O optageren og til antennestikket på TV'et.
- Tilslut Scart-kablet til stikket EXTI TO TV på optageren og til det tilsvarende SCARTindgangsstik på TV'et.

- Tilslut et andet Scart-kabel fra stikket EXT2 TO VCR/SAT på optageren til SCARTudgangsstikket (normalt mærket TV OUT eller TO TV) på VCR'en.
- Tilslut et andet Scart-kabel til Scartindgangstikket (normalt mærket TV IN eller TO DECODER) på VCR'en og til SCARTudgangsstikket (normalt mærket TV OUT eller TO VCR) på kabelboksen/satellitmodtageren.

Dansk/Norsk

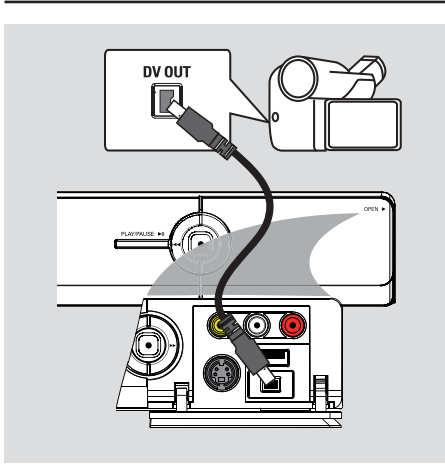

### Trin 2: Tilslutning af ekstraapparater (fortsat)

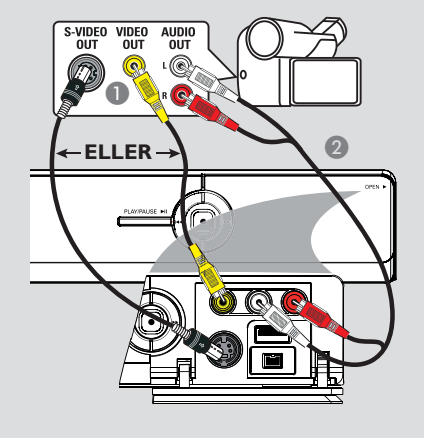

### Tilslutning til et videokamera

Du kan bruge stikkene foran til at kopiere optagelser fra et videokamera. Disse stik er placeret bag dækslet til højre, som gør det nemt at foretage tilslutninger.

### Indstilling I:Ved hjælp af DV IN-stik

Brug denne tilslutning, hvis du har et digitalt videokamera eller et Digital 8-kamera. DVstikket overholder i.Link-standard. Det giver den bedste billedkvalitet.

 Sæt et i.LINK-kabel med 4 ben (medfølger ikke) i optagerens DV IN-stik og i det relevante DV OUT-stik på videokameraet.
 Tryk på CAM på fjernbetjeningen for at vælge "CAM2", når du bruger denne indgangskilde.

#### Nyttigt tip:

 Det er ikke muligt at optage fra denne optager til videokameraet via optagerens DV IN-stik.

### Indstilling 2: Brug af S-VIDEO In-stik eller VIDEO In-stik

Brug S-VIDEO-forbindelsen, hvis du har et Hi8eller S-VHS(C)-kamera.

Anden mulighed: Brug VIDEO-tilslutningen, hvis videokameraet kun har en enkelt videoudgang (Composite Video, CVBS).

- Tilslut S-VIDEO- eller VIDEO-stikket på optagerens frontpanel til den tilsvarende S-VHSeller video-udgang på videokameraet.
   Tryk på CAM på fjernbetjeningen. Tryk på P+/- for at vælge "CAMI" som inputkilde.
- Brug et lydkabel (rødt/hvidt medfølger ikke) til at forbinde L-AUDIO-R-stikket på optagerens frontpanel med lydudgangsstikket på videokameraet.

#### Nyttigt tip:

 Hvis du slutter videokameraet til Scart-stikket bagpå denne optager, skal du vælge { EXT1 } eller { EXT2 } som indputkilde.

### Trin 3: Installation og klargøring

Installationsmenuen vises, første gang du tænder optageren. Med indstillingerne kan du hurtigt konfigurere optagerens grundlæggende funktioner, herunder definere TV-kanaler og sprogindstillinger.

### VIGTIGT!

Du skal udføre installationen, før du indsætter en disk med henblik på afspilning eller optagelse. Diskskuffen kan ikke åbnes, før den første installation er gennemført.

Tænd TV'et.

TV'et bør nu vise optagerens første installationsskærm - { Menu Language } (Menusprog).

➔ Du kan også vælge den korrekte videoindgang på TV'et. Oplysninger om, hvordan du vælger den korrekte videoindgang på TV'et, finder du i brugerhåndbogen til TV'et.

**Bemærk:** Kontroller, at du har foretaget alle de nødvendige tilslutninger til optageren, og at der er tændt for strømmen. Optageren tænder automatisk. Du kan også trykke på

**STANDBY-ON** () for at tænde den.

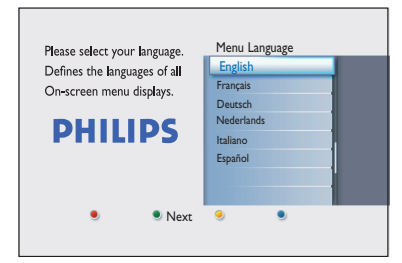

② Brug tasterne ▲▼ på fjernbetjeningen til at vælge det ønskede displaysprog på skærmen, og tryk på OK for at bekræfte. Skærmbilledet Vælg land vises på TV'et. Flyt valglinjen til det land, du bor i, og tryk på OK for at bekræfte.

➔ Denne indstilling er vigtig for automatisk installation af TV-kanaler i dit område.

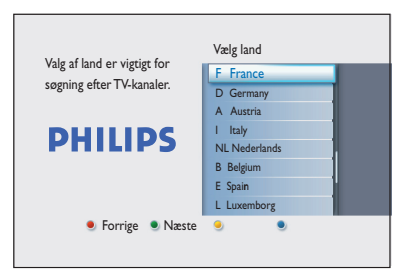

**Bemærk:** Tryk på den **røde** knap på fjernbetjeningen for at gå tilbage til den forrige skærm. Eller tryk på den **grønne** knap for at gå videre til det næste trin i installationen.

A Skærmbilledet Billedformat vises på TV'et. Vælg det relevante billedformat, som du vil bruge til at se widescreen-film, og tryk på OK for at bekræfte.

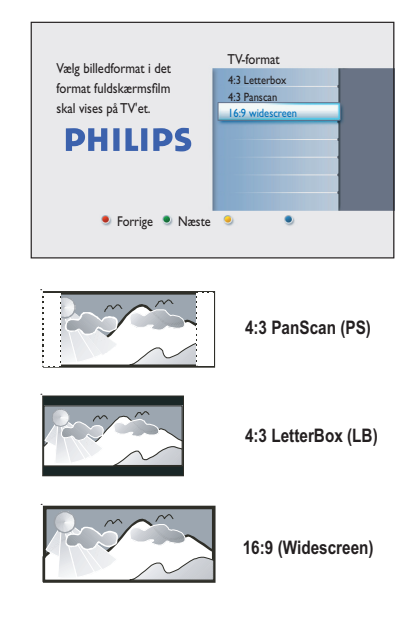

### Trin 3: Installation og klargøring (fortsat)

Skærmbilledet Kanalsøgning vises på TV'et. Tryk på OK for at starte den automatiske kanalsøgning.

→ Optageren starter den analoge kanalsøgning efterfulgt af en digital kanalsøgning (TV og radio).

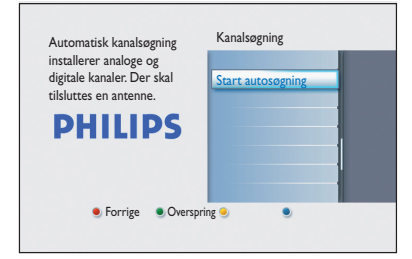

**Bemærk:** Kontroller, at du har foretaget de nødvendige tilslutninger til optageren, TV'et og en eventuel satellitmodtager/kabelboks, og at der er tændt for dem. Den automatiske kanalsøgning registrerer signalerne og gemmer alle de tilgængelige programkanaler.

| Analog kanals                  | søgning                                     |   |  |
|--------------------------------|---------------------------------------------|---|--|
| Søger efter k<br>Dette kan tag | analer.<br>e nogle minutter. Vent.          |   |  |
| Kanaler fur                    | Kanalsøgning udført.<br>Kanaler fundet : 07 | _ |  |

6 Når kanalsøgningen er færdig, vises antallet af fundne og gemte kanaler (analog-TV, digital-TV og digital radio). Tryk på OK for at fortsætte Skærmbilledet til indtastning af klokkeslæt vises. Brug det alfanumeriske tastatur 0-9 eller tasterne ▲▼ til at angive det korrekte klokkeslæt, og tryk derefter OK for at bekræfte.

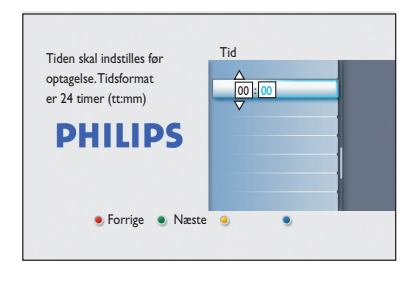

③ Skærmbilledet til indtastning af dato vises. Brug det alfanumeriske tastatur 0-9 eller tasterne ▲▼ til at angive den korrekte dato, og tryk derefter OK for at bekræfte.

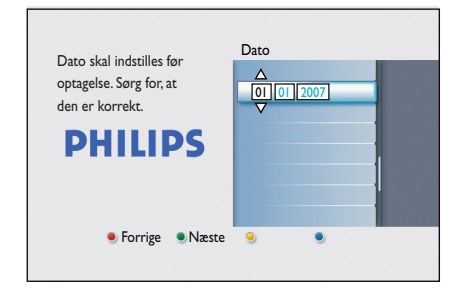

Installationen er nu gennemført. Tryk på OK på fjernbetjeningen for at forlade skærmen.

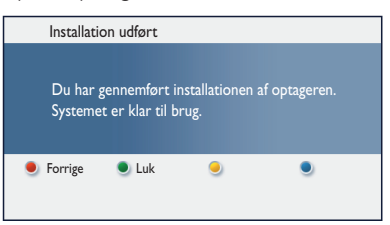

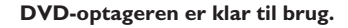

### Se TV-programmer

### Se live-TV

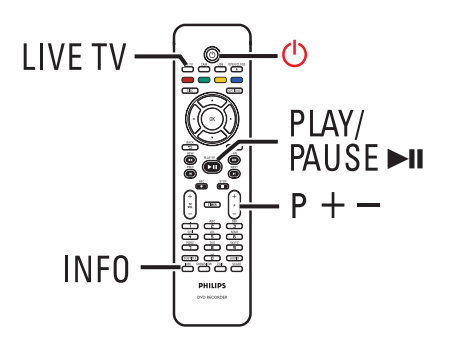

- Tænd TV'et. Indstil TV'et til den korrekte indgang for at få vist optagerens afspilning.
- Tryk på STANDBY-ON () for at tænde optageren.
- ③ Tryk flere gange på LIVE TV for at skifte mellem analog tuner (AXXX), digital tuner (DXXX) og digital radiotuner (RXXX).
  → "X" henviser til kanalnummeret.
- Tryk på P +/- for at vælge den ønskede TV-/radiokanal på den valgte tuner.

### Se og hør digitale TV-/ radioudsendelser

Denne DVD-optager kan modtage gratis DVB-T-kanaler (Digital Video Broadcast-Terrestrial) og radiostationer. Der tilføjes løbende nye tjenester, og derfor bør du jævnligt foretage opdateringer, så du kan få installeret nye kanaler. Se kapitlet "Indstillinger i systemmenuen – Tunerindstillinger – { Digital Installation }" for at få flere oplysninger.

- Tryk flere gange på LIVE TV for at skifte til en digital TV- eller radiokanal.
- 2 Tryk på P + / for at vælge den ønskede kanal på den valgte tuner.
- Mens du ser eller lytter til digitale TV-/ radioudsendelser, har du følgende muligheder:

**Skift sprog til undertekst og lyd** Denne funktion fungerer kun til udsendelser med flere sprog til undertekster og lyd.

 Tryk på AUDIO eller SUBTITLE på fjernbetjeningen.

### Anvendelse af startmenuen

### Om startmenuen

Startmenuen er udgangspunktet for alle funktioner på denne DVD-optager. Det giver adgang til den disk, der ligger i skuffen eller et tilsluttet USB-flashdrev.

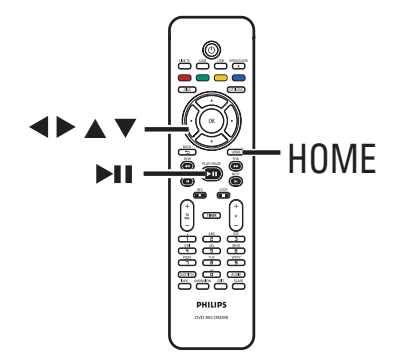

Tryk på HOME på fjernbetjeningen.
 Startmenuen vises.

| DVD Re | corder     |         |
|--------|------------|---------|
|        | Diskskuffe |         |
|        | Tuner      |         |
|        | USB        |         |
|        | Indst.     |         |
|        |            |         |
|        |            |         |
|        |            |         |
|        |            | PHILIPS |

② Tryk flere gange på ▲▼ for at vælge det ønskede medie eller den ønskede funktion, og tryk på OK for at bekræfte.

### { Diskskuffe }

 Bruges til at få adgang til indholdet på disken. Hvis skuffen er tom, vises der ikke noget.

### { Tuner }

- Sådan ser du live-TV.

### { USB }

 Bruges til at få adgang til indholdet på et tilsluttet USB-flashdrev eller et USB-kamera.
 Hvis der ikke er tilsluttet en enhed, eller hvis optageren ikke finder enheden, vises der ikke noget.

### $\{ \text{ Indst.} \}$

 Bruges til at få adgang til TVprogramoversigten på skærmen eller til at

- Brug ◀▶▲▼-tasterne til at vælge optagelser, lyd-/videofiler eller fotos.
- ④ Tryk på ►II for at starte afspilningen.

programmere en timer manuelt.

### Inden optagelse

### Optagelsesmedier

Optagelsesmedierne for denne optager er DVD±R-, DVD±RW- og DVD+R DL-diske.

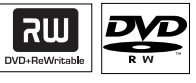

### **DVD±RW** (DVD Rewritable)

 Genskrivbare diske kan bruges til mange optagelser, når de eksisterende data er slettet.

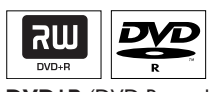

### **DVD±R** (DVD Recordable)

- Diske kan kun bruges til en enkelt optagelse. Nye optagelser tilføjes altid efter alle forrige optagelser, da de eksisterende optagelser ikke kan slettes.
- DVD±R-diske kan redigeres, så længe de ikke er afsluttet.
- Du kan også slette uønskede optagelser.
   Den diskplads, der optages af de slettede optagelser, kan ikke genbruges til nye optagelser.
- Hvis du vil afspille en DVD±R-disk på andre DVD-afspillere, skal den være afsluttet. Når dette er gjort, kan der ikke tilføjes mere data på disken. Læs kapitlet "Rediger optagelser - Skrivbar DVD -Færdiggørelse af DVD±R til afspilning" for at få flere oplysninger.

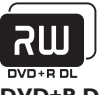

DVD+R DL (DVD+R Double Layer)

Den indeholder samme anvendelsesmuligheder som DVD+R, den eneste forskel er kapaciteten på 8,5 GB. Det giver to skrivbare lag på en enkelt DVD-disk. Der er adgang til lagene fra samme side af disken, så optagelsen kan foregå uden afbrydelser.

# Understøttede disktyper og mediehastigheder

| Disk     | Mediehastigheder |
|----------|------------------|
| DVD+R    | x -  6x          |
| DVD+RW   | 2.4 x - 8x       |
| DVD-R    | lx - 16x         |
| DVD-RW   | 2.4x - 6x        |
| DVD+R DL | 2.4x             |

Nyttigt tip:

 I nogle tilfælde, hvor den skrivbare DVD indeholder optagelser, der er foretaget på en anden DVD-optager, kan du muligvis ikke tilføje nye optagelser til den.

### Standardindstillinger for optagelse

Du kan på forhånd angive indstillinger for optagelse i opsætningsmenuen.

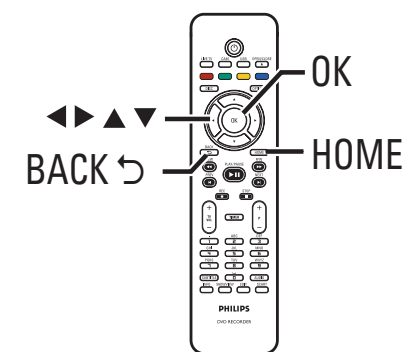

- Tryk på HOME på fjernbetjeningen. Startmenuen vises.
- 2 Vælg { Indstillinger }, og tryk på ▶.
  - Menuen med systemindstillinger vises.

|  | Indst.      | Optagelse   |  |
|--|-------------|-------------|--|
|  | Sprog       | Optagemodus |  |
|  | Optagelse   | Kapitler    |  |
|  | Afspil      |             |  |
|  | Videoudgang |             |  |
|  | Audioudgang |             |  |
|  | Tuner       |             |  |
|  | Opsætning   |             |  |
|  |             |             |  |

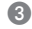

3 Vælg { Optagelse }, og tryk på ►.

4 Brug  $\blacktriangle \nabla$ -tasterne til at vælge den indstilling, du vil ændre, og tryk på ▶ for at få adgang til valgmulighederne.

➔ Du finder instruktioner til og forklaring af valgmulighederne på de følgende sider.

 $\rightarrow$  Hvis en valgmulighed i menuen er nedtonet, betyder det, at funktionen ikke er tilgængelig, eller at den ikke kan ændres i den nuværende tilstand.

### Inden optagelse (fortsat)

- Tryk på OK for at bekræfte eventuelle nye indstillinger.
- Tryk på **BACK** for at gå tilbage til den forrige menuskærm.
- Tryk på HOME for at afslutte.

#### Nyttige tip:

- Optagelsens billedkvalitet ændres alt afhængigt af den valgte optagetilstand.

# Inden optagelse (fortsat)

| <b>Optageindstillinger</b> (de understregede indstillinger er fabriksindstillingerne) |                                                                                        |                                                          |                                                                                                  |                                                                                                  |
|---------------------------------------------------------------------------------------|----------------------------------------------------------------------------------------|----------------------------------------------------------|--------------------------------------------------------------------------------------------------|--------------------------------------------------------------------------------------------------|
| Optagetilstand                                                                        | Optagetilstanden fastsætter optagelsernes billedkvaliteten og den maksimale optagetid. |                                                          |                                                                                                  | liteten og den                                                                                   |
|                                                                                       | Optagetilstand                                                                         |                                                          | Antal timer, der kar<br>tom skrivbar DVD-                                                        | n opbevares på en<br>disk                                                                        |
|                                                                                       |                                                                                        |                                                          | DVD±R/<br>DVD±RW                                                                                 | DVD+R<br>Double Layer                                                                            |
|                                                                                       | HQ (high quality)                                                                      |                                                          | 1                                                                                                | 1 hr 55 mins                                                                                     |
|                                                                                       | SPP (standard play)                                                                    | (c)                                                      | 2                                                                                                | 3 hrs 40 mins                                                                                    |
|                                                                                       | LP (long play)                                                                         | 15)                                                      | 3                                                                                                | 4 hrs 35 mins<br>5 hrs 30 mins                                                                   |
|                                                                                       | <b>EP</b> (extended play)                                                              |                                                          | 4                                                                                                | 7 hrs 20 mins                                                                                    |
|                                                                                       | SLP (super long play)                                                                  |                                                          | 6                                                                                                | 11 hrs 5 mins                                                                                    |
|                                                                                       | SEP (super extended                                                                    | play)                                                    | 8                                                                                                | 14 hrs 45 mins                                                                                   |
| K itter                                                                               | <b>Vigtigt!</b> Under optagelser<br>optagetilstand. Fabriksinds                        | i er det<br>tillingen                                    | ikke muligt at væ<br>er <u>SPP</u> .                                                             | lge en anden                                                                                     |
| Kapitler                                                                              | Opdeler automatisk en op<br>kapitelmærker med besten<br>få adgang til et bestemt ste   | tagelse<br>nte inte<br>ed i opta                         | (en titel) i kapitleı<br>rvaller. Dette gør<br>ıgelsen.                                          | r ved at indsætte<br>det muligt hurtigt at                                                       |
|                                                                                       | { <b>Fra</b> } - D                                                                     | er indsæ                                                 | ettes ikke kapiteln                                                                              | nærker i optagelsen.                                                                             |
|                                                                                       | { <u>Standard</u> } – Ui<br>ka<br>m                                                    | nder op<br>pitelma<br>inutter.                           | tagelsen indsætte<br>rkeringer med et                                                            | s der automatisk<br>interval på ca. 5 (fem)                                                      |
|                                                                                       | { Smart } – D.<br>fra<br>sa<br>nå<br>ge                                                | enne ind<br>a et DV-<br>ettes, hv<br>r optag<br>nstartes | dstilling er kun tilg<br>videokamera. En l<br>or der er en paus<br>elsen stopper elle<br>s igen. | ængelig for optagelse<br>kapitelmarkering ind-<br>e i optagelsen, f.eks.<br>r sættes på pause og |
|                                                                                       | <b>Bemærk:</b> Under optagels<br>på knappen <b>OK</b> oprette er                       | e fra en<br>1 kapite                                     | ekstern enhed, k<br>Imarkering på det                                                            | an du ved at trykke<br>angivne sted.                                                             |
|                                                                                       |                                                                                        |                                                          |                                                                                                  |                                                                                                  |
|                                                                                       |                                                                                        |                                                          |                                                                                                  |                                                                                                  |
|                                                                                       |                                                                                        |                                                          |                                                                                                  |                                                                                                  |
|                                                                                       |                                                                                        |                                                          |                                                                                                  |                                                                                                  |
|                                                                                       |                                                                                        |                                                          |                                                                                                  |                                                                                                  |
|                                                                                       |                                                                                        |                                                          |                                                                                                  |                                                                                                  |
|                                                                                       |                                                                                        |                                                          |                                                                                                  |                                                                                                  |

Dansk/Norsl

### VIGTIGT!

Indhold, der er kopibeskyttet, kan ikke optages på denne optager.

### Optag det aktuelle TV-program

Følg instruktionerne nedenfor for at optage TV-programmer til en skrivbar DVD, så du kan se dem på et senere tidspunkt.

I live-TV-tilstand skal du trykke på REC • på fjernbetjeningen.

➔ Den aktuelle TV-kanal optages.

- Tryk på REC for at indstille optagetidens længde. Hvert efterfølgende tryk forøger optagetiden med 30 minutter. Det maksimale antal timer, der kan optages, afhænger af ledig diskplads og den valgte optagetilstand.
- Hvis du vil stoppe optagelsen, inden den programsatte slutning, skal du trykke på STOP .

#### Nyttige tip:

— Du kan se et andet TV-program ved at bruge TV-fjernbetjeningen til at vælge en anden kanal. Husk at sætte TV'et tilbage til dets videoindgangskanal, hvis du vil se TV-kanalen via optageren eller afspille den optagede disk.

### Om optagelse med timer

Ved hjælp af optagelse med timer kan du automatisk starte og stoppe en optagelse på et senere tidspunkt eller en anden dag. Optageren skifter til den korrekte programkanal og starter optagelsen på det indstillede tidspunkt.

Med denne optager kan du planlægge op til <u>30</u> <u>optagelser</u> ad gangen. Under optagelse med timer er det ikke muligt at skifte optagerens kanal.

### En optagelse med timer kan programmeres på flere forskellige måder:

- Ved hjælp af SHOWVIEW<sup>®</sup>-systemet.
- Ved hjælp af optagelse med manuel timer.

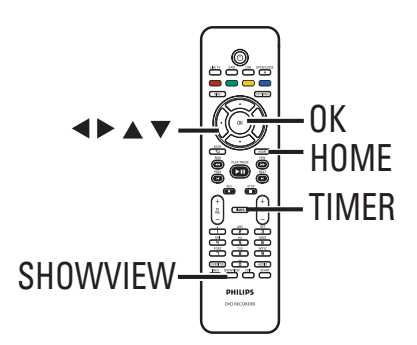

### **Om VPS/PDC**

VPS (Video Programming System) eller PDC (Programme Delivery Control) bruges til at kontrollere start og varighed på TV-optagelser. Hvis en TV-udsendelse starter tidligere eller slutter senere end planlagt, tændes og slukkes optageren på det rigtige tidspunkt. Dansk/Norsl

### **Optagelse af TV-programmer** (fortsat)

### Timeroptagelse (SHOWVIEW<sup>®</sup>systemet)

Dette er et enkelt system til

timerprogrammering. Hvis du vil bruge det, skal du indtaste det SHOWVIEW®-nummer, der er knyttet til TV-udsendelsen. Du kan finde dette nummer i en TV-programoversigt eller i TVprogrammenuen.

Alle de informationer, der er nødvendige for at programmere optageren, findes i programmeringsnummeret.

Tænd for TV'et, og vælg den korrekte kanal til optageren.

2 Tryk på SHOWVIEW på fjernbetjeningen.

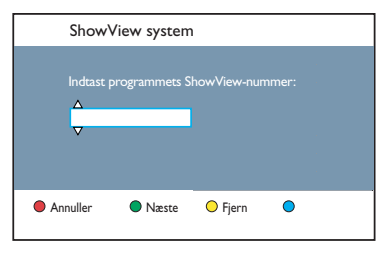

- Brug tasterne ▲▼ eller det alfanumeriske tastatur 0-9 til at indtaste SHOWVIEW®programmeringsnummeret for den udsendelse, du vil optage, og tryk på OK. (f.eks.: 5-312-4 eller 5.312 4, indtast "53124").
- Hvis du vil annullere SHOWVIEW®programmeringsnummeret, skal du trykke på den røde knap på fjernbetjeningen.
- Bekræft indtastningen ved at trykke på OK på fjernbetjeningen.

| Dato<br>Starttid<br>Stoptid<br>Kanal<br>Titelnavn<br>Gentag<br>Optagemodus<br>VPS/PDC | 10:30<br>11:30<br>A001<br>Prog1<br>En gang<br>SPP<br>Til | 01]01] 200 | 7 |  |
|---------------------------------------------------------------------------------------|----------------------------------------------------------|------------|---|--|
| Annuller                                                                              | Gem                                                      | O Nulstil  | • |  |

### { Dato }

Indtast datoen for optagelsen (dag/måned/år).

### { Starttid }

Indtast starttidspunktet for optagelsen (timer: minutter).

### { Stoptid }

Indtast sluttidspunktet for optagelsen (timer:minutter).

### { Kanal }

– Vælg optagekilden (analog-TV, digital-

TV eller ekstern).

Vælg TV-kanal/ekstern kilde.

{ Titelnavn }

Navn på optagelsen.

### { Gentag }

Vælg den ønskede indstilling for gentaget optagelse (En gang, Dagligt, Ugentlig, Man~Fre).

### { **Optagemodus** } Vælg optagetilstand. Der findes yderligere information i kapitlet "Optagelse -Optageindstillinger – { Optagetilstand }".

{ **VPS/PDC** } Slå VPS/PDC-indstillingen til eller fra.

- 5 Vælg indtastningsfeltet, og tryk på ►.
- Brug tasterne A V eller det numeriske tastatur 0-9 til at vælge eller indtaste optagelsesinformationerne, og tryk derefter på OK for at bekræfte.
- Når du er færdig, skal du trykke på den grønne knap for { Gem }.
- **11** Tryk på **HOME** for at afslutte.

→ "TIMER"-ikonet lyser på displayet, hvis der er indstillet en optagelse med timer.

→ Hvis optageren ikke er i standbytilstand, vises der en advarsel, inden optagelsen med timer starter.

Hvis du ignorerer advarslen, skifter optageren automatisk til den relevante kanal og starter optagelsen.

# Dansk/Norsl

### **Optagelse af TV-programmer** (fortsat)

### **Optagelse med timer (manuelt)**

- Tænd for TV'et, og vælg den korrekte kanal til optageren.
- Tryk på TIMER på fjernbetjeningen.
   Skærmbilledet for optagelse med timer vises.

| Timeroptagelse | Timerdetaljer |  |
|----------------|---------------|--|
| < Ny Timer >   |               |  |
| Optagelse I    |               |  |
|                |               |  |
|                |               |  |
|                |               |  |
|                |               |  |
|                |               |  |
|                |               |  |

3 Vælg { Ny timer } i menuen, og tryk på OK.

| Dato<br>Starttid<br>Stoptid<br>Kanal | 10:30<br>11:30<br>A001 | 01]01] 2007 | ] |
|--------------------------------------|------------------------|-------------|---|
| Titelnavn<br>Gentag                  | Prog I<br>En gang      |             |   |
| Optagemodus<br>VPS/PDC               | SPP<br>Til             |             |   |
| Annuller                             | Gem                    | O Nulstil   | • |

### { Dato }

Indtast datoen for optagelsen (dag/måned/år).

### { Starttid }

Indtast starttidspunktet for optagelsen (timer: minutter).

### { Stoptid }

Indtast sluttidspunktet for optagelsen (timer:minutter).

### { Kanal }

– Vælg optagekilden (analog-TV, digital-TV eller ekstern).

- Vælg TV-kanal/ekstern kilde.

### { **Titelnavn** } Navn på optagelsen.

### { Gentag }

Vælg den ønskede indstilling for gentaget optagelse (En gang, Dagligt, Ugentlig, Man~Fre).

### { Optagemodus }

Vælg optagetilstand. Der findes yderligere information i kapitlet "Optagelse -Optageindstillinger – { Optagetilstand }".

### { VPS/PDC }

Slå VPS/PDC-indstillingen til eller fra.

- ④ Vælg indtastningsfeltet, og tryk på ▶.
- 5 Brug tasterne ▲▼ eller det numeriske tastatur 0-9 til at vælge eller indtaste optagelsesinformationerne, og tryk derefter på OK for at bekræfte.
- 6 Når du er færdig, skal du trykke på den grønne knap for { Gem }.
- 🕖 Tryk på HOME for at afslutte.
  - → "тімек"-ikonet lyser på displayet, hvis der er indstillet en optagelse med timer.

Hvis optageren ikke er i standbytilstand, vises der en advarsel, inden optagelsen med timer starter.

➔ Hvis du ignorerer advarslen, skifter optageren automatisk til den relevante kanal og starter optagelsen.

### Ændring/sletning af en planlagt optagelse

- Tænd for TV'et, og vælg den korrekte kanal til optageren.
- Tryk på TIMER på fjernbetjeningen.
   Skærmbilledet for optagelse med timer vises.

| Timeroptagelse | Timerdetaljer |  |
|----------------|---------------|--|
| < Ny Timer >   |               |  |
| Optagelse I    |               |  |
|                |               |  |
|                |               |  |
|                |               |  |
|                |               |  |
|                |               |  |
|                |               |  |

3 Vælg en planlagt optagelse, som du vil slette/ ændre.

### Sådan sletter du den planlagte optagelse

 Tryk på den røde knap på fjernbetjeningen for { Slet }.

# Sådan ændrer du den planlagte optagelse

 Tryk på OK for at åbne timerindtastningsmenuen og foretage de nødvendige ændringer i de relevante indtastningsfelter.

| Dato        |         | 01 01 2007 |
|-------------|---------|------------|
| Starttid    | 10:30   |            |
| Stoptid     | 11:30   |            |
| Kanal       | A001    |            |
| Titelnavn   | Progl   |            |
| Gentag      | En gang |            |
| Optagemodus | SPP     |            |
| VPS/PDC     | Til     |            |
| Annuller •  | Gem     | O Nulstil  |

- Når du er færdig, skal du trykke på den grønne knap for { Gem }.
- 5 Tryk på HOME for at afslutte.

### Optagelse fra eksternt apparat (videokamera/VCR/DVDafspiller)

Optag fra den tilsluttede eksterne enhed til en skrivbar DVD. Kopibeskyttet materiale kan ikke optages på denne optager.

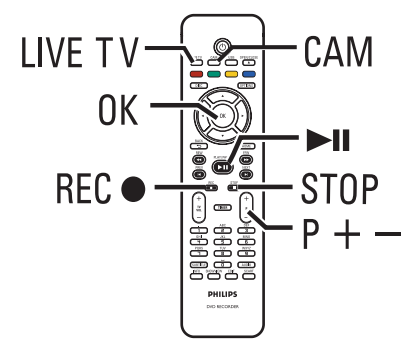

- Tænd TV'et, og find den korrekte kanal for optageren (f.eks. "EXT", "0", "AV").
- Tilslut den eksterne enhed (f.eks. videokamera, VCR, DVD-afspiller) til denne optager.
- 3 Tryk på CAM på fjernbetjeningen.
- Tryk gentagne gange på P +/- for at vælge den indgangskanal, som svarer til det stik, enheden er tilsluttet.

→ { CAM I } : VIDEO-stik eller S-VIDEO-stik på frontpanelet.

- → { CAM 2 } : DV IN-stik på frontpanelet.
- → { EXT I }: EXTI TO TV Scart-stik bagpå.
   → { EXT 2 }: EXT2 TO VCR/SAT Scart-stik bagpå.

- Tænd den eksterne enhed, og find det sted, hvor du vil starte optagelsen, og sæt derefter den eksterne enhed på pause.
- Tryk på REC for at starte optagelsen, og start afspilningen på den eksterne enhed.
- Tryk på >II for at sætte optagelsen på pause. Tryk på >II igen for at genoptage optagelsen.
   Der oprettes en ny kapitelmarkering, når optagelsen er genstartet (gælder kun for skrivbare DVD'er).
- Tryk på STOP 
   for at stoppe optagelsen.

   Der oprettes en ny titel, når du starter en ny optagelse.
- 9 Afslut ved at trykke på LIVE TV.

#### Nyttige tip:

 Hvis "No Signal" vises på TV-skærmen, betyder det, at der ikke modtages noget videosignal fra den aktuelle indgangskanal.

### **Optagelse fra eksterne enheder** (fortsat)

### Optagelse fra et DVvideokamera

Når du tilslutter et DV-videokamera til DV INstikket på optageren, kan du styre både videokameraet og optageren ved hjælp af optagerens fjernbetjening. Desuden sikrer den smarte kapitelfunktion, at der oprettes kapitelmarkeringer ved hver pause i billederne.

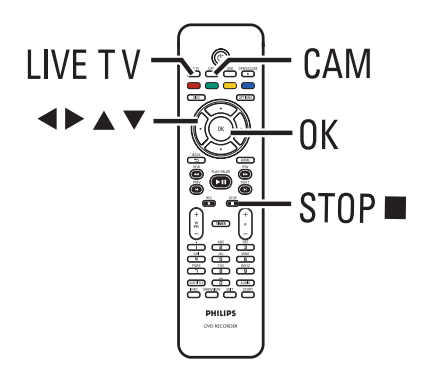

- Tænd for TV'et, og vælg den korrekte kanal til optageren.
- Tilslut et Digital Video- eller Digital 8videokamera til stikket CAM2 (DV IN) på optageren.
- 3 Tryk på CAM på fjernbetjeningen.
- 4 Tænd DV-videokameraet, og start afspilningen.

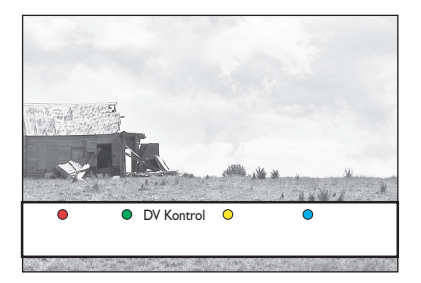

- Hvis du vil bruge optagerens fjernbetjening til at styre videokameraet under optagelse, skal du trykke på den grønne knap på fjernbetjeningen for { DV-styring }.
  - → DV-kontrolknapperne vises på skærmen.

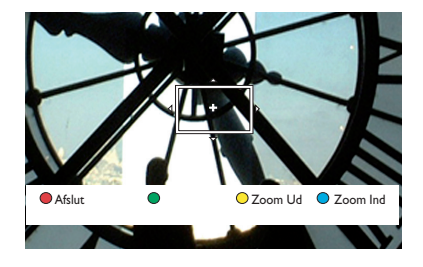

- Ou kan vælge pause, afspille, stoppe eller spole hurtigt frem eller tilbage til en scene ved at bruge tasterne ◀▶▲▼ på optagerens fjernbetjening til at vælge de relevante kontrolknapper på skærmen.
- Tryk på STOP I for at stoppe optagelsen.
   Både optageren og videokameraet stopper.
- 8 Afslut ved at trykke på LIVE TV.

#### Nyttige tip:

 Nogle videokameraer kan ikke styres ved hjælp af DV-kontrolknapper på skærmen.

 Blanding af PAL- og NTSC-videoformatoptagelse på den samme skrivbare DVD er ikke mulig.

 Hvis en del af båndet er tomt, sætter optageren optagelsen på pause. Optagelse genstarter automatisk, når der er et skrivbart signal. Hvis mere end 5 minutter af båndet er tomt, slutter optagelsen automatisk.

 Der indsættes kapitelmarkering, hver gang der er en pause i tidskoden på DV-båndet. Dette sker, når optagelsen stopper eller sættes på pause og genstartes igen.

### Afspilning fra en USB-enhed

Du kan få vist indholdet af et USB-flashdrev eller en USB-hukommelseskortlæser gennem denne optager.

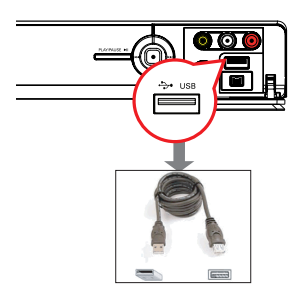

- Sæt USB-flashdrevet/USBhukommelseskortlæseren direkte i USBporten på frontpanelet (som vist på illustrationen ovenfor).
- Tryk på USB på fjernbetjeningen for at få vist de filer, der er gemt på USB-flashdrevet eller USB-hukommelseskortlæseren.

Indholdsmenuen vises.

|       | Rod      |  |
|-------|----------|--|
| Video | Titel 01 |  |
| Musik | Titel 02 |  |
| Foto  | Titel 03 |  |
|       | Titel 04 |  |
|       | Titel 05 |  |
|       | Titel 06 |  |
|       | Titel 07 |  |
|       | Titel 08 |  |

- 3 Vælg den fil, der skal afspilles, og tryk på ►II for at starte afspilningen.
- Under afspilning vises de tilgængelige afspilningsindstillinger nederst i skærmbilledet.
   Hvis du vil have flere afspilningsinformationer, skal du læse kapitlet "Afspilning af en lyd-CD (MP3/WMA)", "Sådan afspilles JPEG-billedfiler (diasshow)" eller "Afspilning af en DivX®-disk".

④ Hvis du vil stoppe afspilningen, skal du trykke på STOP ■ eller tage USB-flashdrevet/USBhukommelseskortlæseren ud af USB-porten.

#### Nyttige tip:

 USB-porten understøtter kun afspilning af JPEG/ MP3/WMA/DivX®-filer.

- Det er ikke muligt at slutte andre USB-enheder end et USB-flashdrev eller en USB-

hukommelseskortlæser til USB-porten.

- Hvis USB-enheden ikke passer til USB-porten,
- skal du bruge et USB-forlængerkabel.

### Diske, der kan afspilles

Du kan afspille og optage på følgende diske ved hjælp af denne optager:

### Optagelse og afspilning

### **DVD±RW**

(DVD ReWritable); Der kan optages gentagne gange på denne type disk.

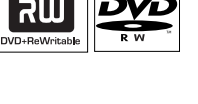

ווה

DVD+F

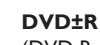

(DVD Recordable). Der kan kun optages en gang på denne type disk.

### DVD+R DL

(DVD+R Double Layer). Samme som DVD±R.

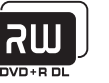

### Kun afspilning:

**DVD Video** (Digital Versatile Disc)

**CD-RW** (CD-Rewritable) Lyd/ MP3/JPEG-indhold

**CD-R** (CD-Recordable (skrivbar)) Lyd/MP3/JPEG indhold

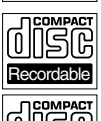

Audio CD (Compact Disc Digital Audio)

#### MP3/WMA-disk

Video-CD (formater 1.0, 1.1, 2.0)

Super Video CD

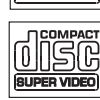

51

DivX<sup>®</sup>, DivX<sup>®</sup> Ultra

### VIGTIGT!

- Hvis forbudt-ikonet "X" vises på TVskærmen, når der trykkes på en knap, betyder det, at funktionen ikke er tilgængelig for den aktuelle disk eller på det aktuelle tidspunkt.

- DVD-diske og -afspillere er udviklet med regionale restriktioner. Før du afspiller en disk, skal du sikre dig, at disken er til samme område som din afspiller.

### Afspilning af disk

- Tryk på STANDBY-ON () for at tænde optageren.
- 2 Tryk på OPEN/CLOSE A på fjernbetjeningen.
- 3 Læg forsigtigt disken i skuffen med etiketten opad, og tryk derefter på OPEN/CLOSE ▲.
   → En dobbeltsidet disk skal lægges i skuffen med den side, som du vil afspille, opad.
- Tænd for TV'et, og vælg den korrekte kanal til optageren.
- **6** Afspilningen startes muligvis automatisk.
- Du kan også trykke på DISC på fjernbetjeningen. Naviger til det spor/den titel, der skal afspilles, og tryk på >II.
   Denne optager understøtter fortsættelse af

afspilningen. Afspilningen vil altid starte på det sted, hvor der senest er stoppet.

 Hvis dialogboksen til angivelse af pinkode vises på TV'et, betyder det, at børnesikringen er aktiveret for den ilagte disk. Du skal indtaste den firecifrede pinkode.

Dansk/Nors

# Afspilning fra DVD/CD (fortsat)

### Afspilning af en DVD-videodisk

De fleste DVD-diske har en diskmenu. Du skal muligvis foretage forskellige valg i diskmenuen (f.eks. sprog til undertekster eller lyd).

Indsæt en DVD.

 Hvis diskmenuen kommer frem, skal du bruge
 ▲ ▼tasterne for at vælge en afspilningsindstilling og trykke på OK for at bekræfte eller bruge det alfanumeriske tastatur 0-9 til at indtaste dit valg.

### Sådan vælger du forrige eller næste kapitel

• Tryk på **DISC** på fjernbetjeningen.

### Sådan vælger du forrige eller næste kapitel

- Tryk på 🖊 / 🕨 under afspilningen.
- 2 Tryk på STOP I for at stoppe afspilningen.

### Afspilning af en (Super) video-CD

(Super) Video CD'er kan indeholde funktionen PBC (Play Back Control (afspilningskontrol). Dette gør det muligt at afspille video-CD'er interaktivt ved at følge menuen på displayet.

Indsæt en (Super) video-CD.

- Hvis diskens indeksmenu kommer frem, skal du bruge ▲▼tasterne for at vælge en afspilningsindstilling eller bruge det alfanumeriske tastatur 0-9 til at indtaste dit valg. Tryk på OK for at bekræfte.
- Tryk på BACK ⊃ på fjernbetjeningen for at vende tilbage til den forrige menu.
- 2 Tryk på STOP I for at stoppe afspilningen.

### Afspilning af en skrivbar DVD

- Indsæt en skrivbar DVD-disk.
  - Indeksskærmen vises.

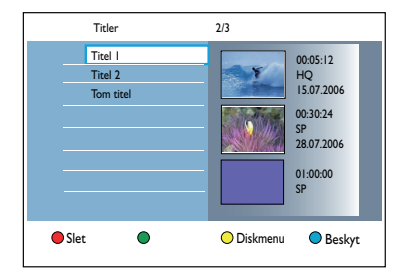

- ② Brug tasterne ▲▼ til at vælge den titel, der skal afspilles, og tryk derefter på ►II.
- S Tryk på STOP for at stoppe afspilningen.

### Nyttige tip:

 EMPTY DISC" (TOM DISK) vises på displayet, betyder det, at der ikke er nogen optagelser på disken.

### Afspilning fra DVD/CD (fortsat)

Afspilning af en lyd-CD (MP3/ WMA)

MP3-filer (MPEG-1 Audio Layer-3) er kraftigt komprimerede musikfiler. MP3-formatet giver dig mulighed for at lagre flere data (musik, billeder) på en CD.

- Ilæg en lyd-CD.
   Indholdsmenuen vises.
- Alternativt kan du trykke på **DISC**.
- 2 Vælg ( Musik } i menuen, og tryk derefter på

| • |       |        |  |
|---|-------|--------|--|
|   |       | Rod    |  |
|   | Video | Images |  |
|   | Musik | MP3    |  |
|   | Foto  |        |  |

Vælg den mappe, der skal afspilles, og tryk på
 .

④ Tryk på ►II for at starte afspilningen.

| Spor 01.mp3 |                   |
|-------------|-------------------|
| Spor 02.mp3 | Spornavn          |
| Spor 03.mp3 |                   |
| Spor 04.mp3 |                   |
| Spor 05.mp3 |                   |
| Spor 06.mp3 | Spornummer 06/14  |
| Spor 07.mp3 | Spor tid 04:12:10 |
|             |                   |

- 6 Under afspilningen kan du trykke på ↓ ↓ for at vælge det næste/forrige spor.
- 6 Tryk på STOP for at stoppe afspilningen.

#### Nyttige tip:

 Hvis der både er JPEG-billeder og MP3-filer på den samme disk, kan du vælge at afspille JPEGbillederne eller MP3'erne ved at vælge { Foto } eller { Musik } i menuen.

Kun første session på en CD med flere sessioner vil blive afspillet.

 Denne optager understøtter ikke MP3PROlydformatet.

 Hvis der indgår specialtegn i navnet på MP3sporet (ID3) eller i albummets navn, kan disse muligvis ikke vises korrekt på skærmen, da optageren ikke understøtter tegnene.

# Afspilning af JPEG-billedfiler (diasshow)

Du kan vise JPEG-billeder i den valgte mappe automatisk ét efter ét og med justerbare intervaller.

Indsæt en JPEG foto-CD (CD, DVD±RW, DVD±R).

Indholdsmenuen vises.

Alternativt kan du trykke på DISC.

|       | Rod          |  |
|-------|--------------|--|
| Video | Holiday 2007 |  |
| Musik | Party 2007   |  |
| Foto  |              |  |

- 2 Vælg ( Foto } i menuen, og tryk derefter på ►.
- Vælg den mappe, der skal afspilles, og tryk på
   .

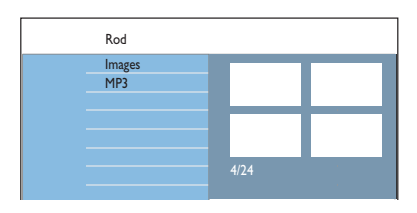

④ Tryk på ►II for at starte afspilningen af diasshowet.

Sådan får du vist en oversigt over billederne i en valgt mappe

 Vælg mappen, og tryk på ▶ for at få vist oversigten med billederne.

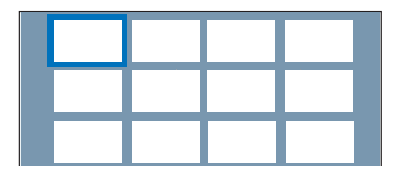

 Brug ◀▶▲▼-tasterne til at navigere med, og tryk på ▶II for at starte afspilning af diasshow fra det fremhævede billede.

Dansk/Norsk

### Afspilning fra DVD/CD (fortsat)

# Sådan justerer du indstillinger for diasshow under afspilning

 Tryk på INFO på fjernbetjeningen under afspilning.

→ De tilgængelige afspilningsindstillinger vises nederst i skærmbilledet.

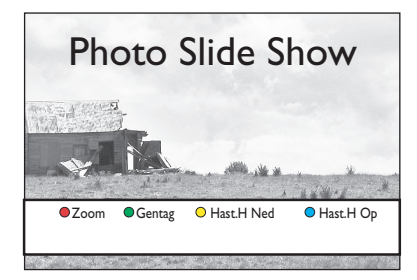

### { **Zoom** }

Rød knap -Tryk på denne knap for at aktivere zoomtilstand. Afspilning af diasshow sættes på pause.

- { **Zoom Ind** } Blå knap: forstørrer billedet.
- { Zoom Ud } Gul knap: vender tilbage til den faktiske størrelse.
- { Afslut } Rød knap: afslutter zoomtilstand og fortsætter afspilning af diasshow.

### { Gentag }

Grøn knap - Tryk på denne knap for at aktivere og deaktivere gentagelsesfunktionen.

#### { Hast.H Ned } / { Hast.H Op }

Gule og blå knapper – Vælg disse knapper for at ændre diasshowets afspilningshastighed.

- { Langsom } : 10 (ti) sekunders interval.
- { Middel } : 5 (fem) sekunders interval.
- { Hurtig } : 3 (tre) sekunders interval.

⑤ Tryk på STOP ■ for at stoppe afspilningen.

#### Nyttige tip:

 Hvis der både er JPEG-billeder og MP3'er på den samme disk, kan du vælge at afspille JPEGbillederne eller MP3'erne ved at vælge { Foto } eller { Musik } i menuen.

 Hvis JPEG-billedet ikke er optaget med en "exif"-typefil, vises det faktiske miniaturebillede ikke på skærmen. Ellers erstattes det faktiske miniaturebillede med et "blue mountain"miniaturebillede.

 Visse typer JPEG-filer kan ikke vises på denne optager.

Der kan gå lidt længere tid, før DVD-afspilleren viser diskindholdet på TV'et. Dette skyldes det store antal sange/billeder, der findes på en disk.
 En disk uden navn vises som "Ukendte data".
 Tryk på knappen LIVE TV under afspilning af IPEG-fotos for at skifte til tunertilstand.

Understøttede JPEG-billedformater

### Filformat:

- Filtypen skal være "\*.JPG" og "\*.JPEG".

 Denne optager kan kun afspille billeder fra digitalkameraer i henhold til JPEG-EXIFformatet, som typisk bruges af næsten alle digitalkameraer. Den kan ikke vise Motion JPEG, progressive JPEG, andre JPEG-formater, billeder i andre formater end JPEG eller lydklip forbundet med billeder.
## Afspilning fra DVD/CD (fortsat)

### Afspilning af musikdiasshow

Hvis disken indeholder både MP3-filer og JPEG-billedfiler, kan du oprette et diasshow med musik.

Indsæt en disk, som indeholder musik og billeder.

Indholdsmenuen vises.

- Alternativt kan du trykke på **DISC**.
- Vælg { Musik } i menuen, og tryk derefter på
   .
- 3 Vælg den mappe, der skal afspilles, og tryk på

#### ④ Tryk på ►II for at starte afspilningen.

|         | Spor 01.mp3<br>Spor 02.mp3<br>Spor 03.mp3<br>Spor 04.mp3<br>Spor 05.mp3<br>Spor 06.mp3<br>Spor 07.mp3 | Spornavn<br>Spornummer 06/14<br>Spor tid 04:12:10 |
|---------|----------------------------------------------------------------------------------------------------|---------------------------------------------------|
| Diassho | w Shuffle                                                                                             | O Gentag                                          |

- Tryk på den røde knap på fjernbetjeningen til { Diasshow }.
  - ➔ Menuen Photos (Fotos) vises.
- ♂ Vælg en fotoserie eller et album, du vil afspille, og tryk på ►II for at starte afspilning af diasshowet.

→ Billedfilerne vises, til den sidste fil i mappen er vist.

→ Musikken afspilles uafbrudt, og starter forfra, hvis den når til slutningen af det album, den afspilningsliste eller det spor, der er valgt.

Tryk på STOP I for at stoppe diasshowet.

### Afspilning af en DivX®-disk

Denne optager understøtter afspilning af Div $X^{\otimes}$ -film, som du kan kopiere fra computeren til en skrivbar disk.

- Indsæt en DivX<sup>®</sup>-disk.
   → Indholdsmenuen vises.
- Alternativt kan du trykke på DISC.
- Vælg { Video } i menuen, og tryk derefter på
   .
- ③ Brug ◀▶▲▼-tasterne til at vælge den titel, som du vil afspille, og tryk derefter på ▶II for at starte afspilningen.

Under afspilningen kan du:

- Hvis der findes undertekster på flere sprog på DivX<sup>®</sup>-disken, kan du trykke på SUBTITLE på fjernbetjeningen for at skifte undertekstsprog.
- Hvis DivX-filen har forskellige lydspor, kan du trykke på AUDIO på fjernbetjeningen for at skifte lydstream.
- Sådan vælges den skrifttype, der understøtter de indspillede undertekster:
  - I) Tryk på **OPTIONS**.

2) Vælg { Tegnsæt } i menuen, og tryk på ►.
3) Brug ▲ ▼-tasterne til at vælge punktet, og tryk på .

- Tryk på OPTIONS, og vælg derefter { Tidssøgning } i menuen, og tryk på >.
   Indtast det tidspunkt, hvor afspilningen skal starte, og tryk på OK for at bekræfte.
   Afspilningen springer hen til det indtastede tidspunkt.
- ④ Tryk på STOP for at stoppe afspilningen.

### Nyttige tip:

Filer med undertekst med følgende filtypenavne (.srt, .sub, .ssa, .ass) understøttes, men vises ikke i filtnavigeringsmenuen.
Navnet på filen med undertekst skal være det samme som filmens filnavn.
Underteksten kan kun vise højst 45 tegn.

Dansk/Norsk

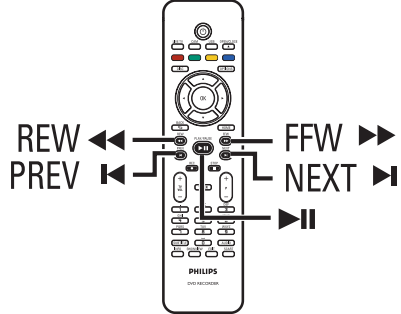

### Valg af en anden titel, et andet kapitel eller et andet spor

Når en disk indeholder mere end et spor, en titel eller et kapitel, kan du skifte til et andet spor, en anden titel eller et andet kapitel på den måde, der er beskrevet herunder.

### Valg af næste/forrige kapitel/spor

Under afspilning,

- Tryk på ▶I for at gå til næste kapitel/spor.
- Tryk på I for at vende tilbage til starten af det aktuelle kapitel/spor. Tryk to gange på I for at vende tilbage til starten af det forrige kapitel/spor.
   Alternativt.
- Tryk på 
   / 
   for at vælge det forrige eller næste kapitel.
   Alternativt.
- Brug det alfanumeriske tastatur 0-9 til at indtaste det ønskede kapitelnummer.

### Valg af en særlig titel eller kapitel

Under afspilning,

- Tryk på OPTIONS for at se menuen med indstillinger.
- Vælg { Titler } eller { Kapitler }, og tryk på
   .
- Brug det alfanumeriske tastatur 0-9 til at indtaste det klokkeslæt, hvor afspilningen skal starte, og tryk på OK for at bekræfte.
   Afspilningen springer hen til det indtastede tidspunkt.

### Søgning fremad/bagud

Du kan søge hurtigt frem eller tilbage på en disk under afspilningen og vælge den ønskede søgehastighed.

- Under afspilning skal du trykke på ◄
   (baglæns) eller ►► (fremad) indtil statuslinjen for søgehastighed (4X) vises på tv'et.
   → Lyden vil blive slået fra.
- Tryk på << (baglæns) eller >> (fremad) for at skifte mellem søgehastighederne (4X, 8X, 32X) for hvert tryk på tasten.
- Tryk på >II for at genoptage normal afspilning.

# Pause/afspilning i langsom gengivelse

- Under afspilningen skal du trykke på >II for at sætte afspilningen på pause og vise et stillbillede.
- 2 Tryk på ◄◄ (baglæns) eller ►► (fremad), indtil statuslinjen for langsom gengivelse (1/8X) vises på TV'et.

➔ Lyden bliver slået fra.

- 3 Tryk på ◄◄ (baglæns) eller ►► (fremad) flere gange for at skifte mellem hastighederne for langsom afspilning (1/8X, 1/4X, 1/2X).
- Tryk på >II for at genoptage normal afspilning.

### Yderligere funktioner til afspilning (fortsat)

Under afspilning af en disk kan du trykke på **INFO** på fjernbetjeningen for at få vist de tilgængelige afspilningsindstillinger. Disse indstillinger varierer alt afhængigt af disktypen, og kan vælges ved at trykke på de tilsvarende farvekodede knapper på fjernbetjeningen.

●Scan ●Bland ○ Gentag ● Gent.A-B

### Scanning af disk

(kun for CD-, VCD-, DVD±R/±RW-diske) Med denne funktion kan du se de første 10 sekunder af hvert spor på disken.

Under afspilningen skal du trykke på den røde knap på fjernbetjeningen.

Optageren springer til næste spor efter 10 sekunders afspilning.

Wris du vil genoptage normal afspilning, skal du trykke på den røde knap igen.

### Afspilning i vilkårlig rækkefølge

(kun CD, MP3-disk)

Vælg afspilning i vilkårlig rækkefølge for at lade dvd-optageren selv tilfældigt vælge og afspille spor på disken.

- Tryk på den grønne knap på fjernbetjeningen.
   Dette starter afspilning af alle kapitler i titlen i en tilfældig rækkefølge.
- Hvis du vil annullere afspilningen i vilkårlig rækkefølge, skal du trykke på den grønne knap igen.

### Gentagelse af afspilning

Indstillingerne til gentagelse af afspilning afhænger af disktypen.

Tryk på den gule knap på fjernbetjeningen under afspilning for at vælge en af mulighederne for gentagelse.

→ Gentag kapitel (kun for DVD, DVD±R/ ±RW)

Gentag spor/titel

→ Gentag mappe/afspilningsliste (hvis det er relevant)

→ Gentag hel disk (kun video-CD, lyd-CD, DVD±R/±RW)

Hvis du vil annullere gentagelse af afspilning, skal du trykke på den gule knap flere gange, indtil gentagetilstanden er slået fra, eller trykke på STOP ■.

# Gentagelse af et specifikt segment (A-B)

Du kan gentage afspilningen af et specifikt segment i et titel-/kapitelspor. Du gør dette ved at markere start og slut af det ønskede segment.

- Under afspilningen skal du trykke på den blå knap på fjernbetjeningen.
  - → Dette angiver, at startpunktet er markeret.
- 2 Tryk på den blå knap igen for at markere slutpunktet for segmentet.

Der vises en visuel markør på programlinjen.

➔ Afspilningen springer til startpunktet for det markerede segment. Segmentet gentages, indtil gentagetilstanden annulleres.

Hvis du vil annullere den gentagne afspilning, skal du trykke på den blå knap igen.

### Yderligere funktioner til afspilning (fortsat)

### Brug af værktøjslinjeindstillinger

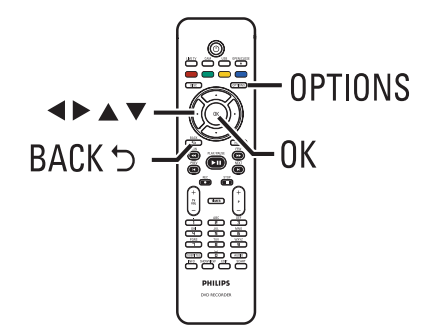

Tryk på OPTIONS på fjernbetjeningen under afspilningen.

De tilgængelige indstillinger kan variere alt afhængigt af afspilningstilstanden eller medietypen.

#### Under diskafspilning:

| Tools           | ]    |   |
|-----------------|------|---|
| Undertekstsprog | l da | ₽ |
| Lydsprog        |      |   |
| Vinkel          |      |   |
| Tidssøgning     |      |   |
| Zoom            |      |   |
| Titler          |      |   |
| Kapitler        |      |   |

2 Brug tasterne ▲▼ til at vælge en indstilling, og tryk på ▶ for at angive en indstilling.
 → Du finder instruktioner til og forklaring af valgmulighederne på de følgende sider.

➔ Hvis menupunktet er nedtonet, betyder det, at funktionen ikke er tilgængelig, eller at den ikke kan ændres i den nuværende tilstand.

3 Tryk på OPTIONS for at afslutte.

### Ændring af sprog for lydsporet

Denne funktion fungerer kun på DVD'er med flere lydsporsprog, VCD'er med flere lydkanaler eller DVD±R/±RW optaget med 5.1 kanaler.

Du kan også få adgang til denne funktion med knappen **AUDIO** på fjernbetjeningen, mens disken afspilles.

- Vælg { Lydsprog }, og tryk på ► for vælge indstillinger.
- 2 Tryk på ▼, indtil det ønskede lydsprog eller lydspor er markeret, og tryk derefter på ◀ for at bekræfte.

→ Sprogene kan være nummereret eller forkortet, f.eks. "en" for engelsk.

→ { **SPROG I** } er det oprindelige udsendelsessprog, og { **SPROG II** } er det yderligere udsendelsessprog.

#### Ændring af sprog i undertekster

Denne funktion er kun relevant for DVD'er med flere undertekstsprog. Du kan skifte til det ønskede sprog, mens du afspiller en DVD.

Du kan også få adgang til denne funktion med knappen **SUBTITLE** på fjernbetjeningen, mens disken afspilles.

- Vælg { Undertekstsprog }, og tryk på > for vælge indstillinger.
- 2 Tryk gentagne gange på ▼, indtil det ønskede sprog er markeret, og tryk derefter på ◀ for at bekræfte.

➔ Sprogene kan være nummereret eller forkortet, f.eks. "en" for engelsk.

## Yderligere funktioner til afspilning (fortsat)

### Skift af kameravinkler

Denne indstilling er kun tilgængelig på DVD'er, der indeholder sekvenser optaget med forskellige kameravinkler. Det gør det muligt at se billeder fra forskellige vinkler.

Vælg { Vinkel }, og tryk på ► for at vælge indstillinger.

→ De kameravinkler, der kan vælges, vises.

② Brug ▲▼-tasterne til at vælge den kameravinkel, du vil skifte til, og tryk på ◀ for at bekræfte.

### Sådan zoomer du ind

Denne valgmulighed er kun tilgængelig ved afspilning af DVD'er og skrivbare DVD'er. Indstillingen giver dig mulighed for at forstørre billedet på TV-skærmen og panorere i det forstørrede billede.

Vælg { Zoom }, og tryk på OK for at aktivere zoomtilstand.

→ Statuslinjen for zoom vises, og viser zoomfaktoren.

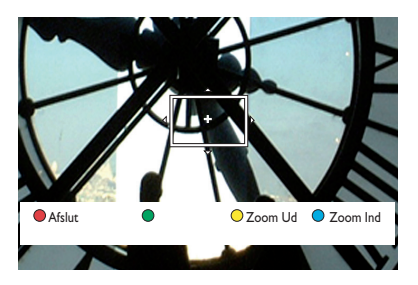

- Tryk på den blå knap på fjernbetjeningen for at zoome ind eller på den gule knap for at zoome ud.
- ③ Brug tasterne ◀ ► ▲▼ til at panorere i det zoomede billede.
- 4 Hvis du vil afslutte zoomtilstand, skal du trykke på den røde knap.

### Søgning ud fra tid

Dette gør det muligt at springe til et specifikt tidspunkt på den aktuelle disk.

Vælg { Tidssøgning }, og tryk på ► for at redigere tidsfeltet (timer:minutter:sekunder).

 2 Brug det alfanumeriske tastatur 0-9 til at indtaste det klokkeslæt, hvor afspilningen skal starte, og tryk på OK for at bekræfte.
 > Afspilningen springer hen til det indtastede tidspunkt.

## Rediger optagelser

# Om redigering af skrivbare DVD'er

Du har forskellige muligheder for at redigere en DVD ved hjælp af denne optager. Du kan via redigeringsmenuen ændre indholdet af og indstillingerne for en skrivbar DVD. Hvis en DVD±R er blevet færdiggjort, kan den ikke redigeres. Ændringerne afspejles muligvis ikke, hvis du afspiller disken på en anden DVDafspiller.

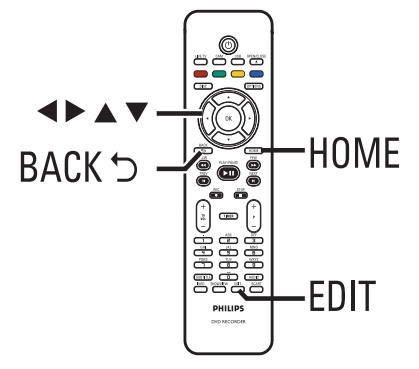

Punkterne på redigeringsmenuen afhænger af situationen og disktypen.

- Rediger disknavn
- Rediger titelnavn
- Gør DVD-kompatibel (kun DVD±RW)
- Færdiggør disk (kun DVD±R)
- Slet hele disken (kun DVD±RW)
- Videoredigering

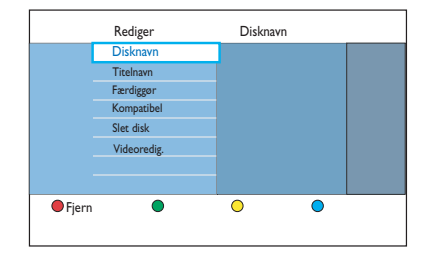

### Index Picture (Indeksskærm)

Skærmbilledet Index Picture viser dine optagelser på en skrivbar DVD. Det vises på TV'et, når du har ilagt en skrivbar DVD, eller når afspilningen stoppes.

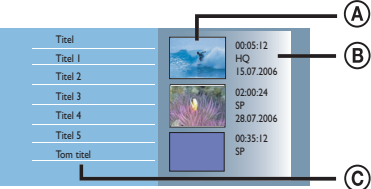

Indeksskærmen indeholder informationer om hver gemt optagelse :

- A Titlens indeksbillede.
- (B) Informationer om titlen (optagelsens længde, optagetilstand og dato).
- C Ledig plads til optagelse.

Nyttige tip:

 Hvis disken ikke optages fra denne DVDoptager, kan formatet i indeksskærmen se anderledes ud.

### Ændring af disknavn/titel

Optageren har automatisk dannet det oprindelige navn på den optagede disk/ titelnavn. Du kan ændre disknavn/titel ved at følge nedenstående trin.

- Indsæt en skrivbar DVD i optageren.
   → Indeksskærmen vises.
- Alternativt kan du trykke på DISC.
- 2 Tryk på EDIT på fjernbetjeningen.
   → Redigeringsmenuen vises.
- 3 Vælg { Disknavn } eller { Titelnavn } i menuen, og tryk på ►.
- Brug det alfanumeriske tastatur 0-9 til at indtaste eller ændre tegnet/tallet.
   → Brug tasterne ◄ ► til at flytte markøren til forrige eller næste felt.
- 5 Tryk på OK for at bekræfte ændringerne.

### Gør den redigerede DVD±RWdisk kompatibel

De originale titler og skjulte scener vises muligvis stadigvæk, hvis en redigeret DVD±RW-disk afspilles på andre DVDafspillere. Med denne funktion kan du lave en redigeret DVD±RW-disk kompatibel med andre afspillere.

- Indsæt en skrivbar DVD±RW i optageren.
   Indeksskærmen vises.
- Alternativt kan du trykke på DISC.
- Tryk på EDIT på fjernbetjeningen.
   Redigeringsmenuen vises.
- 3 Vælg { Kompatibel }, og tryk på ▶ efterfulgt af OK.

➔ Hvis du ikke kan vælge funktionen, er disken allerede kompatibel.

### Sletning af alle optagelser/titler

Giver dig mulighed for at slette alle optagelser på den aktuelle skrivbare DVD.

- Indsæt en skrivbar DVD i optageren.
   → Indeksskærmen vises.
- Alternativt kan du trykke på DISC.
- Tryk på EDIT på fjernbetjeningen.
   Redigeringsmenuen vises.
- 3 Vælg { Slet disk } , og tryk på ▶ efterfulgt af OK.
- Der vises en advarsel. Hvis du vil fortsætte, skal du trykke på OK på fjernbetjeningen.
- Ellers skal du vælge { Annuller } i menuen og trykke på OK for at afbryde handlingen.

# Færdiggørelse af DVD±R til afspilning

En DVD±R-disk skal færdiggøres, før du kan afspille den på en anden DVD-afspiller. Ellers kan DVD±R-disken kun afspilles på denne optager.

Når en DVD±R-disk er blevet færdiggjort, kan du ikke optage eller redigere yderligere på disken. Sørg for at have fuldført alle optagelser og redigeringer, før du færdiggør disken.

- Indsæt en skrivbar DVD±R i optageren.
   → Indeksskærmen vises.
- Alternativt kan du trykke på DISC.
- Tryk på EDIT på fjernbetjeningen.
   Redigeringsmenuen vises.
- 3 Vælg { Færdiggør }, og tryk på ► efterfulgt af OK.
- Der vises en advarsel. Hvis du vil fortsætte, skal du trykke på OK på fjernbetjeningen.
   Færdiggørelsesprocessen afhænger af optagelsernes længde.

Forsøg ikke at åbne diskskuffen eller slukke for strømmen, da dette kan medføre, at disken bliver ubrugelig.

• Ellers skal du vælge { **Annuller** } i menuen og trykke på **OK** for at afbryde handlingen.

### Sletning af en optagelse/titel

Du kan slette en specifik titel fra disken. På DVD±R-diske kan den ledige plads efter sletningen ikke bruges til yderligere optagelse.

- Indsæt en skrivbar DVD i optageren.
   → Indeksskærmen vises.
- Alternativt kan du trykke på DISC.
- 2 Brug tasterne ◀▶▲▼ til at finde den ønskede titel.

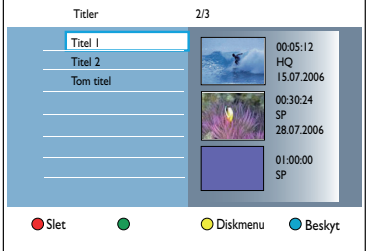

**Dansk/Nors** 

- Tryk på den røde knap på fjernbetjeningen for at vælge { Slet }.
- Der vises en advarsel. Tryk på OK på fjernbetjeningen for at fortsætte.
   For en DVD±RW-disk bliver "Empty Title" (Tom titel) vist på Indeksskærmen der, hvor titlen blev slettet. Den ledige plads kan bruges til nye optagelser.

➔ For en DVD±RW-disk bliver "Empty Title" (Tom titel) vist på indeksskærmen der, hvor titlen blev slettet. Under afspilning vil det slettede kapitel blive sprunget over.

 Ellers skal du vælge { Annuller } i menuen og trykke på OK for at afbryde handlingen.

# Lås disken for afspilning, eller lås den op for afspilning

Du kan vælge at låse disken med optagelser, så den ikke kan vises.

#### Inden du starter ...

Aktiver funktionen Børnesikring. Læs kapitlet "Indstillinger i systemmenuen -Afspilningsindstillinger - Adgang -{ Børnesikring }" for at få flere oplysninger.

- Indsæt en skrivbar DVD i optageren.
   → Indeksskærmen vises.
- Alternativt kan du trykke på DISC.
- 2 Tryk på den grønne knap på fjernbetjeningen for at vælge { Børnesikring }.
- Når disken er låst, skal der indtastes en firecifret pinkode for at kunne afspille disken eller låse disken op.

# Beskyttelse af de indspillede titler (DVD±RW)

Du kan vælge at beskytte de indspillede titler på en DVD±RW. Dette gøres for at forhindre, at optagelserne bliver slettet eller redigeret ved en fejl.

- Indsæt en skrivbar DVD±R i optageren.
   → Indeksskærmen vises.
- Alternativt kan du trykke på **DISC**.
- 2 Brug tasterne ◀▶▲▼ til at finde den ønskede titel.
- Tryk på den blå knap på fjernbetjeningen for at vælge { Beskyt }.
- Når titlen er blevet beskyttet, ændres den blå knaps indstilling til { Afbeskyt } . Vælg denne knap for at annullere beskyttelsen, hvis det er nødvendigt.

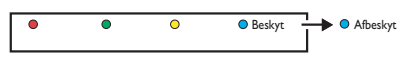

### Videoredigering

Denne optager giver dig mulighed for at redigere videoindholdet, når du har lavet en optagelse. Du kan tilføje/slette kapitelmarkeringer eller skjule uønskede scener.

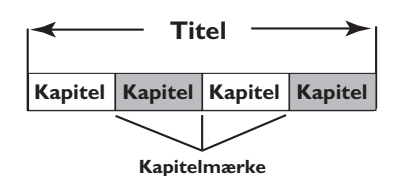

Når du afspiller en optagelse i videoredigeringstilstand, vil hele optagelsen inklusive skjulte scener blive afspillet.

- Indsæt en skrivbar DVD i optageren.
   → Indeksskærmen vises.
- Alternativt kan du trykke på DISC.
- ② Brug tasterne ◀▶▲▼ til at gå til den ønskede titel, og tryk derefter på ▶II for at starte afspilningen.
- ③ Brug tasterne ◀◀ / ►► eller tasterne ◀ / ► på fjernbetjeningen til at søge efter den scene, du vil redigere, og tryk derefter på ►II for at sætte afspilningen på pause.
- 4 Tryk på EDIT på fjernbetjeningen.
   → Videoredigeringsmenuen vises.

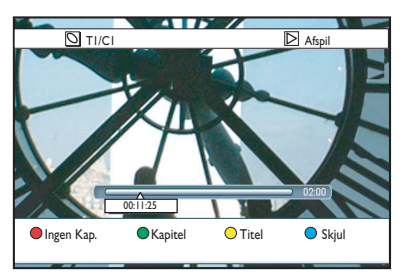

### Rediger optagelser (fortsat)

Tryk på den tilsvarende farvekodede knap på fjernbetjeningen for at få adgang til de indstillinger, der vises nederst i menuen.

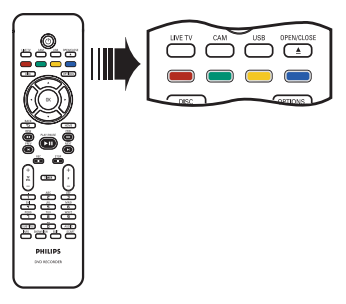

#### { Intet kapitel }

Rød knap - Vælg denne knap for at slette alle kapitelmarkeringerne i den aktuelle titel.

#### { Kapitel }

Grøn knap - Vælg denne knap for at få adgang til menuen for kapitelredigering.

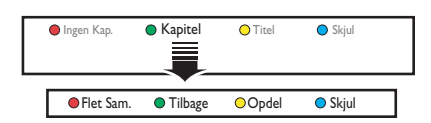

### $\{ Flet \}$

Vælg denne knap for at flette det aktuelle kapitel med det foregående kapitel.

**Bemærk:** Hvis de to kapitler var skjulte, skjules det flettede kapitel også.

#### { Tilbage }

Vælg denne knap for at vende tilbage til det forrige skærmbillede.

#### { Opdel }

Vælg denne knap for at indsætte en ny kapitelmarkering ved den nuværende position for afspilning. Med en kapitelmarkering kan du hurtigt springe til et bestemt sted i optagelsen eller markere et kapitel, der skal skjules.

#### { Skjul } /{ Vis }

Vælg punktet for at skjule det aktuelle kapitel. Under afspilning vil det skjulte kapitel blive sprunget over.

### Rediger optagelser (fortsat)

### { Titel }

Gul knap - Vælg denne knap for at åbne titelredigeringsmenuen.

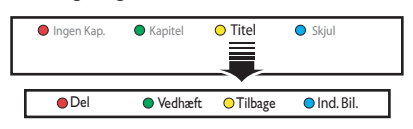

#### { Del } - kun DVD+RW

Vælg denne knap for at indsætte en ny titel ved den nuværende position for afspilning. Den eksisterende titel deles i to titler.

**Advarsel!** Du kan ikke fortryde, når titlen er delt.

#### { Tilføj }

Vælg denne valgmulighed for at starte en ny optagelse efter den sidste optagelse.

- Tryk på  $\mathbf{P} + / - f$  for at vælge det korrekte TV-program. Tryk på **REC**, hvis du vil tilføje den aktuelle optagelse.

### $\{ Tilbage \}$

Vælg denne knap for at vende tilbage til det forrige skærmbillede.

#### { Indeksbillede }

Vælg denne knap for at bruge den aktuelle scene som indeksbillede.

**Bemærk:** På indeksskærmen vises det første enkeltbillede i optagelsen normalt som titlens indeksbillede.

#### { **Skjul** } /{ **Vis** }

Blå knap – Vælg den for at skjule eller vise det aktuelle kapitel.

#### Nyttige tip:

Alle skjulte kapitler afspilles i

videoredigeringstilstand.

 Du kan kun vælge at skjule en scene inden for samme titel.

- Der er en grænse for det antal

kapitelmarkeringer, der kan gemmes i en titel.

- Tryk på ◀ for at gå tilbage til den forrige
- 5 Tryk på HOME for at afslutte.

### Bemærk:

tilstand.

nye indstilling.

menuskærm.

menupunkterne.

Læs kapitlet "Inden optagelse -Standardindstillinger for optagelse" for at få flere oplysninger om indstillingerne under { Optagelse } .

### 3\_dvdr5500\_58\_dan\_26681.indd 205

205

HOME BACK 1 2 👼 🤉 PHILIPS Tryk på HOME på fjernbetjeningen. Startmenuen vises. Walg { Indst. }, og tryk på OK. ➔ Menuen med systemindstillinger vises.

Navigation i systemmenuen

Systemmenuen giver adgang til forskellige

konfigurationsindstillinger for optageren.

0K

| Indst.      |
|-------------|
| Sprog       |
| Optagelse   |
| Afspil      |
| Videoudgang |
| Audioudgang |
| Tuner       |
| Opsætning   |
|             |

## Indstillinger i systemmenuen

3 Brug tasterne  $\blacktriangle \bigtriangledown \blacklozenge \checkmark \blacklozenge \blacklozenge$  til at flytte valglinjen

valgmulighederne på de følgende sider. → Hvis menupunktet er nedtonet, betyder det, at funktionen ikke er tilgængelig, eller at

op/ned/til venstre/til højre for at skifte mellem

→ Du finder instruktioner til og forklaring af

det ikke er muligt at ændre den i den aktuelle

4 Tryk på **OK** for at bekræfte valget eller den

| Indst.      |
|-------------|
| Sprog       |
| Optagelse   |
| Afspil      |
| Videoudgang |
| Audioudgang |
| Tuner       |
| Opsætning   |
|             |

| Sprogindstillinger | (de understregede indstillinger er fabriksindstillinger)                                                                                                    |  |
|--------------------|----------------------------------------------------------------------------------------------------|--|
| Lydsprog           | Vælg det ønskede lydsprog til modtagelse af digitalt tv sendt over jorden<br>(DTT), DVD'er med flere lydspor, VCD'er med flere lydkanaler eller<br>DVD±R/±RW, der er optaget med 5.1 kanaler.                                   |  |
| Menusprog          | Bruges til at vælge sproget til optagerens skærmtekster. Denne indstilling hentes fra basisinstallationen.                                                                                                    |  |
|                    | <b>Bemærk:</b><br>– Hvis det valgte sprog for lyd/undertekster ikke er tilgængeligt på disken,<br>bruges diskens standardsprog i stedet.<br>– For nogle DVD'er kan sproget til lyd/undertekster kun ændres via<br>DVD'ens menu. |  |
| Undertekstsprog    | Vælg det foretrukne sprog til undertekster ved afspilning af DVD'er og til<br>modtagelse af digitalt TV sendt over jorden (DTT).                                                                                                |  |
| Tosproget          | Vælger det optagelsessprog, der skal bruges til TV-udsendelser (kun<br>analoge TV-kanaler), der sendes med ekstra sproglydspor. Hvis en<br>udsendelse f.eks. findes på engelsk og spansk, og spansk er det ekstra<br>sprog.     |  |
|                    | { <u>Sprog. 1</u> } – Det originale udsendelsessprog.                                                                                                    |  |
|                    | { <b>Sprog. II</b> } – Det ekstra lydsprog.                                                                                                    |  |
|                    |                                                                                                    |  |

Dansk/Nors

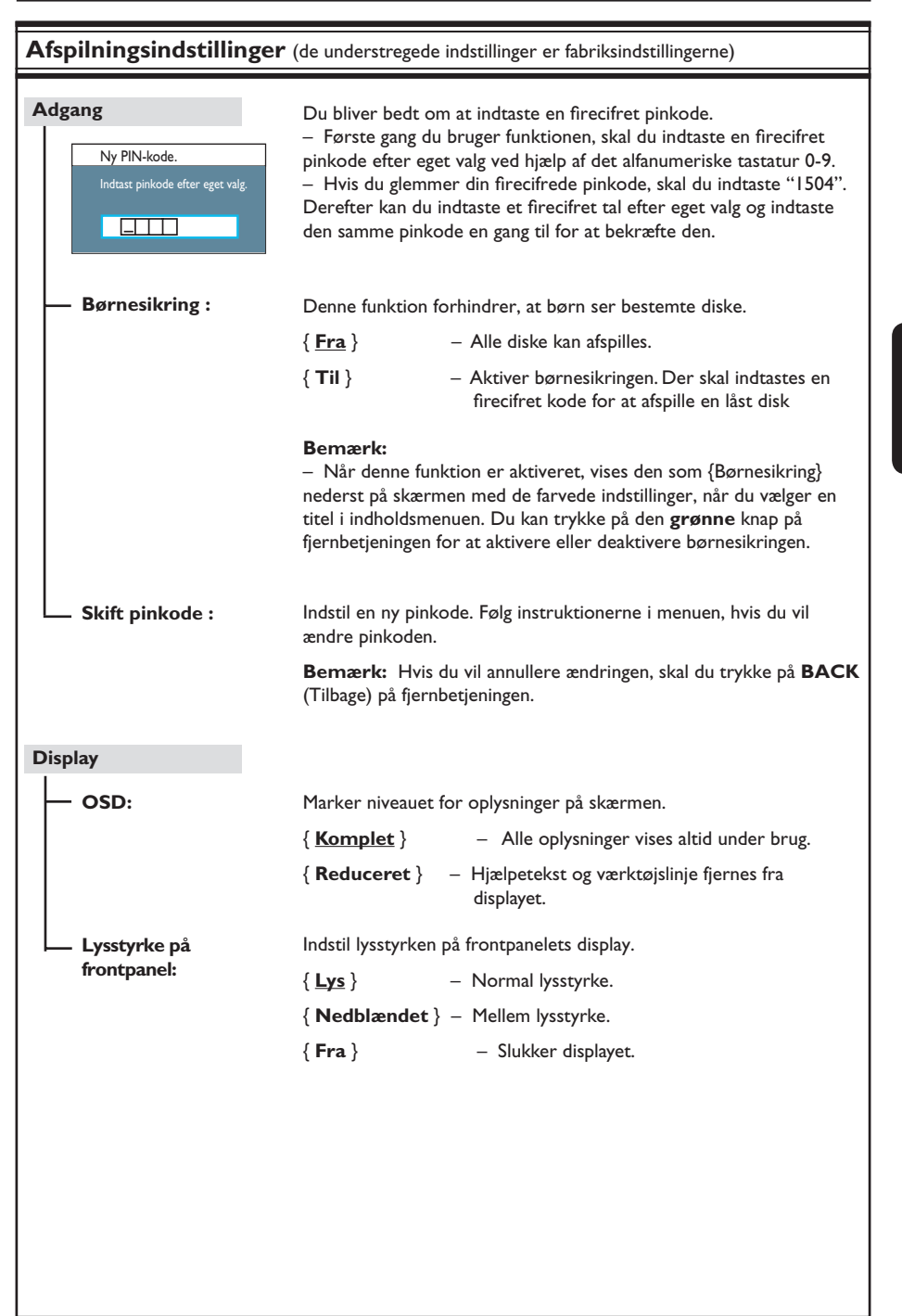

| PBC | Afspilningskontrolfunktionen er kun tilgængelig for VCD/SVCD. PBC<br>(afspilningskontrol) gør det muligt at afspille Video CD'er (2.0) interaktiv<br>ved at følge menuen på skærmen. |                                                                                                    |       |
|-----|----------------------------------------------------------------------------------------------------|----------------------------------------------------------------------------------------------------|-------|
|     | { <u>Fra</u> }                                                                                                    | <ul> <li>VCD'en/SVCD'en springer indeksmenuen<br/>og afspiller direkte fra begyndelsen.</li> </ul>       | over  |
|     | { <b>Til</b> }                                                                                                    | <ul> <li>Indeksmenuen (hvis den er tilgængelig) vis<br/>på TV'et, når du ilægger en VCD/SVCD.</li> </ul> | es og |
|     |                                                                                                    |                                                                                                    |       |
|     |                                                                                                    |                                                                                                    |       |
|     |                                                                                                    |                                                                                                    |       |
|     |                                                                                                    |                                                                                                    |       |
|     |                                                                                                    |                                                                                                    |       |
|     |                                                                                                    |                                                                                                    |       |
|     |                                                                                                    |                                                                                                    |       |
|     |                                                                                                    |                                                                                                    |       |
|     |                                                                                                    |                                                                                                    |       |
|     |                                                                                                    |                                                                                                    |       |
|     |                                                                                                    |                                                                                                    |       |
|     |                                                                                                    |                                                                                                    |       |

| Indstilling af videoudgang (de understregede indstillinger er fabriksindstillinger) |                                                                                                    |                                                                                                    |
|-------------------------------------------------------------------------------------|----------------------------------------------------------------------------------------------------|----------------------------------------------------------------------------------------------------|
| TV-format                                                                           | Billedformatet kan tilpas                                                                               | ses, så det passer til dit TV.                                                                                                    |
|                                                                                     | {                                                                                                    | Til TV-apparater i bredformat .                                                                                                    |
|                                                                                     | { 4:3 Panscan } -                                                                                       | Til billeder i fuld højde, hvor<br>siderne beskæres.                                                                                                    |
|                                                                                     | { <b>4:3 Letterbox</b> } -                                                                              | Til visning i bredformat med sorte<br>bjælker foroven og forneden.                                                                                                    |
| Aktiv videoudgang                                                                   | Vælg den type videoudg<br>optageren og TV'et.                                                           | ang, som svarer til videoforbindelsen mellem                                                                                                    |
|                                                                                     | { <b>SCART (RGB)</b> } -                                                                                | Til Scart-tilslutningn.                                                                                                    |
|                                                                                     | { Komponvideo (YU<br>_                                                                                  | V) }                                                                                                    |
|                                                                                     |                                                                                                    | aktivere funktionen til progressiv scanning,skal<br>du gå til indstillingen {Videoformat } .                                                                           |
|                                                                                     | { HDMI-udgang } -                                                                                       | Til tilslutning af HDMI-video.                                                                                                    |
|                                                                                     | Bemærk: Der kræves<br>Composite Video (CVBS                                                             | ikke videoudgang til tilslutning af S-Video eller<br>S).                                                                                                    |
| Videoformat                                                                         | Denne funktion gælder k<br>vælge mellem videoform<br>dit TV er kompatibelt.                             | kun for tilslutning af component-video. Du kan<br>aterne progressive og interlaced, kontroller, om                                                                     |
|                                                                                     | { <u>Interlaced</u> } –                                                                                 | For TV'er, der ikke er kompatible med progressiv scanning.                                                                                                    |
|                                                                                     | { Progressiv } -                                                                                        | Vælg dette format, hvis dit TV er kom patibelt med progressiv scanning.                                                                                                |
|                                                                                     | Bemærk: Hvis du vælg<br>TV, kan du muligvis slet<br>vente i 15 sekunder på a<br>scanning på følgende må | er en indstilling, der ikke er kompatibel med dit<br>ikke se noget billede. Hvis det er tilfældet, skal du<br>utomatisk gendannelse eller deaktivere progressiv<br>de: |
|                                                                                     | <ol> <li>Tag optagerens ~MA</li> </ol>                                                                  | INS ud af stikkontakten.                                                                                                    |
|                                                                                     | <ol> <li>Tryk længe på </li> <li>MAINS til strømfor</li> </ol>                                          | optagerens frontpanel, mens du igen tilslutter<br>rsyningen.                                                                                                    |
| Sort niveau                                                                         | Tilpas farvedynamikken                                                                                  | for NTSC-diske.                                                                                                    |
|                                                                                     | { <u>Normal</u> } –                                                                                     | Normal farvekontrast.                                                                                                    |
|                                                                                     | { Forbedret } -                                                                                         | Få en forbedret farvekontrast og lysere billeder<br>for NTSC-kompatible DVD'er.                                                                                        |
|                                                                                     |                                                                                                    |                                                                                                    |
|                                                                                     |                                                                                                    |                                                                                                    |
|                                                                                     |                                                                                                    |                                                                                                    |

| 8                             |                                                                                                    |                                                                                                    |  |  |  |
|-------------------------------|----------------------------------------------------------------------------------------------------|----------------------------------------------------------------------------------------------------|--|--|--|
| HDMI-udgang                   | Denne funktion er<br>Funktionen er kun<br>til { HDMI-udgang                                              | Denne funktion er kun tilgængelig, hvis du har tilsluttet en HDMI-enhed.<br>Funktionen er kun tilgængelig, hvis du har indstillet { Aktiv videoudgang }<br>til { HDMI-udgang } .                                                                                                    |  |  |  |
|                               | { <u>Auto</u> }                                                                                          | <ul> <li>Videoudgangen følger automatisk den optimale<br/>skærmopløsning.</li> </ul>                                                                                                    |  |  |  |
|                               | { Oprindelig }                                                                                           | <ul> <li>Videoudgangen følger HDMI-TV'ets opridelige<br/>skærmopløsning.</li> </ul>                                                                                                    |  |  |  |
|                               | { Manuel installa                                                                                        | { Manuel installation }                                                                                                    |  |  |  |
|                               | ,                                                                                                    | <ul> <li>Vælg videoopløsning ud fra den tilsluttede HDMI-<br/>enheds kapacitet.TV/enhed: { 480p }, { 480i },<br/>{ 576p }, { 576i }, { 720p }, { 1080i }.</li> </ul>                                                                                                    |  |  |  |
|                               | <b>Bemærk</b> : Hvis du<br>ikke være nogen sa<br>SCART, CVBS, YL                                         | vælger indstillingerne { 720p } eller { 1080i }, vil der<br>amtidig visning via andre videoforbindelser (f.eks.<br>JV eller S-Video).                                                                                                    |  |  |  |
|                               |                                                                                                    |                                                                                                    |  |  |  |
| ydindstillinger               | (de understregede indstill                                                                               | inger er fabriksindstillingerne)                                                                                                    |  |  |  |
| ydindstillinger               | (de understregede indstill                                                                               | inger er fabriksindstillingerne)                                                                                                    |  |  |  |
| -ydindstillinger<br>Lydudgang | (de understregede indstill<br>Denne indstilling e<br>COAXIAL DIGIT,                                      | inger er fabriksindstillingerne)<br>er kun nødvendig, hvis du har brugt optagerens<br>AL OUT-stik til at tilslutte en anden lyd-/videoenhed.                                                                                                    |  |  |  |
| -ydindstillinger<br>Lydudgang | (de understregede indstill<br>Denne indstilling e<br>COAXIAL DIGIT/<br>{ <u>Alle</u> }                   | inger er fabriksindstillingerne)<br>er kun nødvendig, hvis du har brugt optagerens<br>AL OUT-stik til at tilslutte en anden lyd-/videoenhed.<br>– Vælg denne indstilling, hvis den tilsluttede enher<br>har en indbygget multikanaldekoder, som un-<br>derstøtter et afmultikanally-dfomaterne (Dolby<br>Digital,MPEG-2).                                                                                                    |  |  |  |
| -ydindstillinger              | (de understregede indstill<br>Denne indstilling e<br>COAXIAL DIGIT,<br>{ <u>Alle</u> }<br>{ <b>PCM</b> } | <ul> <li>inger er fabriksindstillingerne)</li> <li>er kun nødvendig, hvis du har brugt optagerens</li> <li>AL OUT-stik til at tilslutte en anden lyd-/videoenhed.</li> <li>Vælg denne indstilling, hvis den tilsluttede enhed<br/>har en indbygget multikanaldekoder, som un-<br/>derstøtter et afmultikanally-dfomaterne (Dolby<br/>Digital,MPEG-2).</li> <li>Vælg denne indstilling, hvis den tilsluttede enhed<br/>ikke kan afkode multikanallyd. Systemet vil kon-<br/>vertere Dolby Digital- og MPEG-2-multikanalssi<br/>naler til PCM (Pulse Code Modulation).</li> </ul> |  |  |  |
| -ydindstillinger              | (de understregede indstill<br>Denne indstilling e<br>COAXIAL DIGIT,<br>{ <b>Alle</b> }<br>{ <b>PCM</b> } | <ul> <li>inger er fabriksindstillingerne)</li> <li>er kun nødvendig, hvis du har brugt optagerens</li> <li>AL OUT-stik til at tilslutte en anden lyd-/videoenhed.</li> <li>Vælg denne indstilling, hvis den tilsluttede enher<br/>har en indbygget multikanaldekoder, som un-<br/>derstøtter et afmultikanally-dfomaterne (Dolby<br/>Digital,MPEG-2).</li> <li>Vælg denne indstilling, hvis den tilsluttede enher<br/>ikke kan afkode multikanallyd. Systemet vil kon-<br/>vertere Dolby Digital- og MPEG-2-multikanalss<br/>naler til PCM (Pulse Code Modulation).</li> </ul>  |  |  |  |
| -ydindstillinger              | (de understregede indstill<br>Denne indstilling e<br>COAXIAL DIGIT/<br>{ <u>Alle</u> }<br>{ <b>PCM</b> } | <ul> <li>inger er fabriksindstillingerne)</li> <li>er kun nødvendig, hvis du har brugt optagerens</li> <li>AL OUT-stik til at tilslutte en anden lyd-/videoenhed.</li> <li>Vælg denne indstilling, hvis den tilsluttede enher<br/>har en indbygget multikanaldekoder, som un-<br/>derstøtter et afmultikanally-dfomaterne (Dolby<br/>Digital,MPEG-2).</li> <li>Vælg denne indstilling, hvis den tilsluttede enher<br/>ikke kan afkode multikanallyd. Systemet vil kon-<br/>vertere Dolby Digital- og MPEG-2-multikanalss<br/>naler til PCM (Pulse Code Modulation).</li> </ul>  |  |  |  |

Dansk/Nors

| Lydindstillinger (de | e understregede indstil                                                                                                    | linger er fabriksindstillingerne)                                                                                                    |
|----------------------|----------------------------------------------------------------------------------------------------|----------------------------------------------------------------------------------------------------|
| HDMI-lyd             | Denne indstilling o<br>OUT-stik til at tils                                                                                                    | er kun nødvendig, hvis du bruger optagerens HDMI<br>slutte dit TV eller en anden skærmenhed.                                                                                                    |
|                      | { <u>Auto</u> }                                                                                                    | <ul> <li>Vælg denne indstilling, hvis du vil kunne opleve<br/>multikanally-dudgang gennem HDMI-tilslutningen.</li> </ul>                                                                                                    |
|                      | { Deaktiver }                                                                                                    | <ul> <li>Vælg denne indstilling, hvis den tilsluttede enhed<br/>ikke kan sende lyden gennem HDMI-forbindelsen,<br/>eller hvis de lydformater, der kan afspilles, ikke un-<br/>derstøttes af HDMI-forbindelsen (f.eks. projektor,<br/>SACD).</li> </ul> |
|                      | Bemærk:<br>– Kontroller, at d<br>eller skærmenhed<br>– Det er ikke mu<br>CPPM (Content P<br>forbindelsen.                                                            | du har en alternativ lydforbindelse fra optageren til TV'et<br>Ien for lydudgangen.<br>Iligt at lytte til SACD'er eller kopibeskyttede DVD-Audic<br>'rotection for Playable Media) ved hjælp af HDMI-                                                  |
| Lydindstilling       | Denne indstilling e<br>OUT L/R-stik til a                                                                                                    | er kun nødvendig, hvis du har brugt optagerens AUDIO<br>at tilslutte en anden lyd-/videoenhed.                                                                                                    |
|                      | { <u>Stereo</u> }                                                                                                    | <ul> <li>Vælg denne indstilling, hvis lyden skal udsendes via<br/>venstre og højre lydkanal. Brug denne indstilling,<br/>hvis optageren er sluttet til et TV-apparat eller et<br/>stereoanlæg.</li> </ul>                                              |
|                      | { Surround }                                                                                                    | <ul> <li>Vælg denne indstilling, hvis den tilsluttede lyd-/vid-<br/>eoenhed er kompatibel med Dolby Surround. Dolb<br/>Digital og MPEG-2-flerkanal mixes til et Dolby<br/>Surround-kompatibelt 2-kanalsudgangssignal.</li> </ul>                       |
| Nattilstand          | Denne indstilling optimerer lyden ved afspilning med lav lyds<br>Episoder med høj lydstyrke udjævnes, og episoder med lav ly<br>bringes til et niveau, som kan bæres |                                                                                                    |
|                      | { <b>Til</b> }                                                                                                    | – Aktiverer nattilstanden.                                                                                                    |
|                      | { <u>Fra</u> }                                                                                                    | <ul> <li>Deaktiverer funktionen nattilstand.Vælg denne ind-<br/>stilling for at få surroundlyd med hele det dynamiske<br/>spektrum.</li> </ul>                                                                                                    |
|                      |                                                                                                    |                                                                                                    |
|                      |                                                                                                    |                                                                                                    |
|                      |                                                                                                    |                                                                                                    |
|                      |                                                                                                    |                                                                                                    |
|                      |                                                                                                    |                                                                                                    |
|                      |                                                                                                    |                                                                                                    |

| Tunerindstillinger |                                                                                                    |
|--------------------|----------------------------------------------------------------------------------------------------|
| Foretrukne         | Fastsæt dine foretrukne kanaler, som du hurtigt kan få adgang til ved hjælp af knappen program op/ned ( $\mathbf{P} + -$ ) på fjernbetjeningen.                                                                                                    |
|                    | <ul> <li>{ Analog } - Indstil en liste med foretrukne analoge IV-kanaler.</li> <li>{ Digitalt TV } - Indstil en liste med foretrukne digitale TV-kanaler(DTT).</li> </ul>                                                                                                    |
|                    | { Digital Radio } – Indstil en liste med foretrukne digitale radiokanaler.                                                                                                    |
|                    | ✓       1       BBC         ✓       2       RTL4         □       3       ARD         ✓       4       ORF2         □       5         ✓       6         ✓       7                                                                                                    |
|                    | $\mathbf{\Sigma}$ – Marker (eller fjern markeringen fra) dine favoritkanaler ved hjælp af knappen <b>OK</b> på fjernbetjeningen.                                                                                                    |
|                    | <b>Bemærk:</b> De kanaler 🗖, der springes over, kan kun aktiveres ved at<br>trykke på det tilsvarende tal på fjernbetjeningen.                                                                                                    |
| Sorter kanaler     | Rediger de gemte kanalers rækkefølge.                                                                                                    |
|                    | { Analog } - Indstil den forudindstillede rækkefølge for<br>analoge TV-kanaler.                                                                                                    |
|                    | { <b>Digitalt TV</b> } – Indstil den forudindstillede rækkefølge for digitale<br>TV-kanaler (DTT).                                                                                                    |
|                    | { <b>Digital Radio</b> } – Indstil den forudindstillede rækkefølge for digitale radiokanaler.                                                                                                    |
|                    | 01 BBC         01 BBC         01 RTL4           02 RTL4         02 RTL4         02 RTL4         02 ARD           03 ARD         03 ARD         03 ORF2         04 ORF2           04 ORF2         04 ORF2         01 BBC         01 BBC           05         06 TELET         06 TELET         07 |
|                    | <ol> <li>Brug ▲▼-tasterne til at vælge den kanal, du vil flytte, og tryk på ◀<br/>for at bekræfte.</li> </ol>                                                                                                    |
|                    | <ol> <li>Flyt valglinjen til det forudindstillede nummer, hvor du vil placere<br/>kanalen, og tryk på ◀ for at bekræfte.</li> </ol>                                                                                                    |
|                    |                                                                                                    |
|                    |                                                                                                    |
|                    |                                                                                                    |

Dansk/Norsk

212

| Tunerindstillinger            |                                                                                                    |                |                                                                                                    |
|-------------------------------|----------------------------------------------------------------------------------------------------|----------------|----------------------------------------------------------------------------------------------------|
| Analog installation           | Aktiver automatisk s<br>indstil de kodede T\                                                                            | søgr<br>/-ka   | ningen efter analoge TV-kanaler, og installer eller<br>naler manuelt.                                                                                                    |
| — Automatisk<br>installation: | Brug denne indstilling til hurtigt at søge efter og installere alle de<br>tilgængelige analoge tv-kanaler i dit område. |                | l hurtigt at søge efter og installere alle de<br>kanaler i dit område.                                                                                                    |
|                               | { Auto søgning }                                                                                                    | _              | Tryk på <b>OK</b> på fjernbetjeningen for at starte<br>den automatiske søgning efter TV-kanaler og<br>erstatte alle de analoge TV-kanaler, der tidligere<br>er lagret. Dette kan tage flere minutter. Når<br>kanalerne er indstillet, vises det antal kanaler, du<br>har fundet. |
| Manuel installation           | Brug kun denne inds<br>de forkerte tunersig                                                                             | stilli<br>nale | ng, hvis den automatiske installation registrerede<br>er.                                                                                                    |
|                               | { Indfør.modus }                                                                                                    | -              | Brug tasterne ▲▼ til at vælge manuel søgning<br>ud fra kanalplacering eller frekvensangivelse<br>{ MHz (frekvens), S-CH (Special channel) (spe-<br>cial kanal), CH (kanal) }, og tryk derefter på OK.                                                                            |
|                               | Bemærk: S. Channe                                                                                                    | el (S          | S.kanal) dækker over særlige hyperband-kanaler.                                                                                                    |
|                               | { Indførsel }                                                                                                    | -              | Brug det <b>alfanumeriske tastatur 0-9</b> til at<br>indtaste frekvensværdien eller kanalnum meret,<br>og tryk derefter på <b>OK</b> .                                                                                                    |
|                               | { Forindstil }                                                                                                    | -              | Brug det <b>alfanumeriske tastatur 0-9</b> til at in-<br>dtaste det forudindstillede nummer for kanalen,<br>der skal gemmes (f.eks."001"), og tryk på <b>OK</b> .                                                                                                    |
|                               | { Forind. navn }                                                                                                    | _              | Brug det <b>alfanumeriskeBtastatur 0-9</b> til at<br>indtaste det forudindstill ede kanalnavn, og tryk<br>derefter på <b>OK</b> .Alle kanaler kan have et navn<br>på op til fire tegn.                                                                                           |
|                               | { Dekoder }                                                                                                    | _              | Vælg { <b>Til</b> } , hvis der udsendes kodede TV-<br>signaler på den aktuelle TV-kanal, som kun kan<br>ses via en dekoder, der er tilsluttet til EXT2<br>VCR/SAT-stiket.                                                                                                    |
|                               | { <b>TV-system</b> }                                                                                                    | _              | Vælg det TV-system, der giver mindstmulig<br>forvrængning af billede og lyd. Se sidste side<br>"Oversigt over TV-systemer" for yderligere<br>oplysninger.                                                                                                    |
|                               |                                                                                                    |                |                                                                                                    |
|                               |                                                                                                    |                |                                                                                                    |

| Tunerindstillinger   |                                                                                                    |                                                                                                    |
|----------------------|----------------------------------------------------------------------------------------------------|----------------------------------------------------------------------------------------------------|
| Manuel installation: | Brug kun denne indstilling, hvis den automatiske installation registrerede<br>de forkerte tunersignaler.                                                                                                    |                                                                                                    |
|                      | { Finjuster } –                                                                                                    | Brug tasterne ▲▼ til at justere tv-knalens<br>frekvenser, hvis modtagelsen er dårlig, og tryk<br>derefter på <b>OK</b> for at bekræfte.                                                                                       |
|                      | { NICAM } –                                                                                                    | NICAM er et digitalt overførselssystem. Det kan<br>overføre én stereokanal eller to adskilte monokanal-<br>er.Vælg { <b>Til</b> } for at forbedre lydtransmissionen,<br>eller vælg { <b>Fra</b> } hvis modtagelsen er dårlig. |
| Digital installation | Aktiverer søgning efter<br>nye udsendelseskanaler                                                                                                    | <sup>.</sup> og installation af digitale TV-/radiokanaler, tilføjer<br><sup>.</sup> eller kontrollerer transmissionssignalets styrke.                                                                                         |
| - Fuldt:             | Tryk på <b>OK</b> for at star<br>Denne proces overskri<br>radiokanaler. Tryk på <b>(</b>                                                                                                    | te søgning efter og installation af digitale kanaler.<br>ver alle tidligere gemte digitale TV- og<br><b>DK</b> for at afslutte, når du er færdig.                                                                             |
| — Opdater:           | Tryk på <b>OK</b> for at starte søgningen efter digitale kanaler og installere<br>dem. Dette tilføjer kun de nye kanaler til din eksisterende liste efter den<br>sidste ledige, forudindstillede position. Med nye kanaler menes de kanaler,<br>som ikke er installeret på dette tidspunkt. Tryk på <b>OK</b> for at afslutte, når<br>du er færdig.                     |                                                                                                    |
| Kontroller signal:   | Tryk på <b>OK</b> for at få vist digitaltunerens signalstyrke og<br>kvalitetsoplysninger. Denne funktion hjælper dig med at finde antennens<br>bedste placering.<br>Brug tasterne ▲▼ til at skifte frekvens eller kanalnummer, og tryk på<br><b>OK</b> for at kontrollere signalkvaliteten. Placer antennen på det sted, hvor<br>du opnår den maksimale signalkvalitet. |                                                                                                    |
|                      |                                                                                                    |                                                                                                    |
|                      |                                                                                                    |                                                                                                    |
|                      |                                                                                                    |                                                                                                    |
|                      |                                                                                                    |                                                                                                    |

Dansk/Nors

| Opsætningsindsti           | llinger (de unde                                                                                                    | rstreg        | ede indstillinger er de fabriksindstillingerne)                                                                                                    |  |  |
|----------------------------|----------------------------------------------------------------------------------------------------|---------------|----------------------------------------------------------------------------------------------------|--|--|
| Ur                         | Indstil optagerens<br>timer.                                                                                         | ur, så        | à du kan bruge funktionerne til optagelse med                                                                                                    |  |  |
| Forudindstilling<br>af ur: | Dato og klokkeslæt kan automatisk indstilles på optageren, hvis den<br>gemte TV-programkanal udsender et tidssignal. |               |                                                                                                    |  |  |
|                            | { <b>Fra</b> }                                                                                                    | _             | Vælg dette punkt, inden du indstiller klokkeslæt/<br>dato manuelt.                                                                                                    |  |  |
|                            | { <u>Auto</u> }                                                                                                    | _             | Optageren registrerer automatisk den første<br>tilgængelige kanal, der udsender oplysninger om<br>klokkeslæt/dato.                                                         |  |  |
|                            | { <b>AXXX</b> } (forud                                                                                               | indsti<br>—   | llet kanal)<br>Vælg den TV-kanal, der skal bruges til at sende<br>oplysninger om klokkeslæt/dato.                                                                          |  |  |
| — Klokkeslæt:              | Indstil klokkeslætt<br>{ 00 : 00 : 00 }                                                                              | et ma<br>_    | nnuelt.<br>Brug tasterne ▲▼ til at indstille timerne og<br>minutterne.Brug tasterne ◀ ► til at gå til indtast-<br>ningsfeltet. Når det er udført, skal du trykke på<br>OK. |  |  |
| Dato:                      | Indstil datoen mar<br>{ <b>01/ 01/ 2007</b> }                                                                        | uelt.<br>–    | Brug tasterne ▲▼ til at indstille dag, måned og<br>år, Brug tasterne ◀▶ til at gå til indtastnings-<br>feltet. Når det er udført, skal du trykke på OK.                    |  |  |
| Land                       | Vælg dit land, så k                                                                                                  | anale         | rne kan blive indstillet automatisk.                                                                                                    |  |  |
| Fjernbetjening             | Du skal kun indsti<br>fjernbetjening i sa                                                                            | lle de<br>mme | tte punkt, hvis du bruger mere end en Philips-<br>rum.                                                                                                    |  |  |
|                            | { Oprindelig }                                                                                                    | _             | Deaktiver styring med 2. fjernbetjening.                                                                                                    |  |  |
|                            | { <b>DVD</b> }                                                                                                    | -             | Aktiver styring af denne optager ved hjælp af<br>Philips-DVD-afspillerens fjernbetjening (medfølger<br>ikke).                                                              |  |  |
| Øko-tilstand               | Denne indstilling                                                                                                    | kan br        | ruges til at spare energi.                                                                                                    |  |  |
|                            | { <b>Fra</b> }                                                                                                    | -             | Uret vises på optagerens display, når den sættes i<br>standbytilstand.                                                                                                    |  |  |
|                            | { <u>Til</u> }                                                                                                    | -             | Når optageren sættes i standbytilstand, slukker<br>displayet, så der bruges mindre strøm.                                                                                  |  |  |
|                            |                                                                                                    |               |                                                                                                    |  |  |

| <b>Opsætningsindstillinger</b> (de understregede indstillinger er de fabriksindstillingerne) |                                                                                                    |                                                                                                    |  |  |  |
|----------------------------------------------------------------------------------------------|----------------------------------------------------------------------------------------------------|----------------------------------------------------------------------------------------------------|--|--|--|
| Auto standby                                                                                 | Vælg, om optageren skal skifte til standbytilstand, når den ikke bruges i<br>et bestemt stykke tid.                                                                                                    |                                                                                                    |  |  |  |
|                                                                                              | { <u>Til</u> }                                                                                                    | <ul> <li>Skifter til automatisk standbytilstand, når afspilningen<br/>har været på pause i mere end 10 minutter.</li> </ul>                                                                                |  |  |  |
|                                                                                              | { <b>Fra</b> }                                                                                                    | – Slår den automatiske standbyfunktion fra.                                                                                                    |  |  |  |
| DivX(R) VOD                                                                                  | Viser DivX® V<br>VOD-registrer<br>eller købe vide                                                                                                    | Viser DivX® VOD-registreringskoden. Philips giver dig den DivX®<br>VOD-registreringskode (Video On Demand), der gør det muligt at leje<br>eller købe videoer ved hjælp af DivX® VOD-tjenesten.             |  |  |  |
|                                                                                              | Brug registreringskoden til at købe eller leje videoer fra DivX® VOD-<br>tjenesten www.divx.com/vod. Følg instruktionerne, og kopier videoen<br>fra din computer til en skrivbar disk, så den kan afspilles på denne<br>optager. |                                                                                                    |  |  |  |
|                                                                                              | <b>Bemærk:</b> Alle<br>afspilles på den<br>com/vod.                                                                                                    | e videoer, der er downloadet fra DivX® VOD, kan kun<br>ne optager. Yderligere oplysninger finder du på www.divx.                                                                                           |  |  |  |
| Versionsinfo                                                                                 | Viser systemve<br>informationssk<br>version af den<br>for disse oplyst                                                                                                    | rsionsoplysninger. Dette er kun et<br>ærmbillede, som viser oplysninger om den aktuelle<br>software, der er installeret i optageren. Du kan få brug<br>ninger ved senere onlineopgraderinger af softwaren. |  |  |  |
|                                                                                              |                                                                                                    |                                                                                                    |  |  |  |

### Øvrige oplysninger

# Konfiguration af funktion til progressiv scanning

(kun til TV med progressiv scanning)

Progressiv scanning viser dobbelt så mange billeder pr. sekund som interlaced scanning (almindeligt TV-system). Progressiv scanning giver højere billedopløsning og -kvalitet pga. det næsten to gange så høje antal linjer.

#### Inden du starter...

 Kontroller, at du har tilsluttet optageren til et TV med progressiv scanning ved hjælp af Y Pb Pr-stikket.

 Kontroller, at du har udført den første installation og klargøring.

- Tænd for TV'et, og vælg den korrekte kanal til optageren.
- Tænd optageren, og tryk på HOME på fjernbetjeningen.
   Startmenuen vises.
- 3 Vælg { Indst. }, og tryk på OK.
   → Menuen med systemindstillinger vises.
- Walg { Videoudgang }, og tryk på OK.

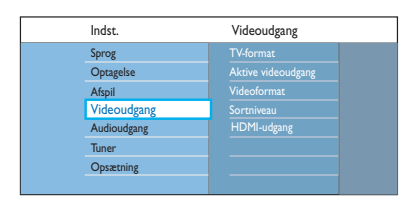

### 5 Vælg { Aktiv videoudgang } >

{ **Kompon.-video (YUV)** } i menuen, og tryk derefter på **OK** for at bekræfte.

- Vælg { Videoformat } > { Progressiv } i menuen, og tryk derefter på OK for at bekræfte.
- Læs instruktionerne på TV'et og bekræft handlingen ved at trykke på OK.

➔ Konfigurationen er nu gennemført, og du er klar til at nyde den høje billedkvalitet.

- Ellers skal du vælge { Annuller } og trykke på
   OK for at vende tilbage til den forrige menu.
- 3 Tryk på **HOME** for at lukke menuen.

### Hvis der ikke vises noget billede:

- Tag optagerens ~NETLEDNING ud af stikkontakten.
- Tryk længe på I på optagerens frontpanel, mens du igen slutter ~NETLEDNING til strømforsyningen.

#### Nyttige tip:

 Visse TV'er med progressiv scanning er ikke fuldt kompatible med denne optager, hvilket medfører, at billedet bliver unaturligt ved afspilning af en DVD VIDEO-disk i progressiv scanningstilstand. Hvis det sker, skal du deaktivere progressiv scanning både på optageren og på TV'et.

- Hvis der tændes for HDMI-videoudgangen, ændres den progressive udgang til interlaced.

### Øvrige oplysninge (fortsat)

# Installation af den nyeste software

Philips vil med jævne mellemrum udsende softwareopdateringer til forbedring af brugeroplevelsen.

Advarsel! Afbryd ikke strømforsyningen under en opgradering!

- Tænd for optageren, og tryk på HOME på fjernbetjeningen.
  - Startmenuen vises.
- 2 Vælg { Indst. }, og tryk på OK.

→ Menuen med systemindstillinger vises.

| Indst.      | Opsætning      |  |
|-------------|----------------|--|
| Sprog       |                |  |
| Optagelse   |                |  |
| Afspil      | Fjernbetjening |  |
| Videoudgang | Øko-modus      |  |
| Audioudgang | Auto standby   |  |
| Tuner       |                |  |
| Opsætning   | Versionsinfo   |  |
|             |                |  |

- Vælg { Opsætning }.
- Vælg { Versionsinfo } i menuen.
   Nedskriv oplysningerne om den aktuelle softwareversion.
- Besøg Philips' websted "www.philips.com/ support" for at få oplysninger om de nyeste softwareopgraderinger. Hent softwaren, og gem den på en CD-R.
- Tryk på OPEN/CLOSE A på forsiden af optageren for at åbne diskskuffen.
- Læg CD-R-disken i, og tryk på OPEN/
   CLOSE delta igen.

Installationen af softwaren på optageren starter automatisk.

Dansk/Nors

### Hvilken slags disk skal jeg bruge til optagelse?

Du kan kun optage på DVD±R, DVD±RW eller DVD+R DL-diske. DVD±R/±RW er det mest kompatible DVD-format, der kan optages på, som findes på markedet i dag. De er fuldt ud kompatible med de fleste eksisterende DVD-video-afspillere og DVD-ROM-drev i computere.

#### Hvor stor en kapacitet har en DVD±R/±RWdisk?

4,7 GB, hvilket svarer til seks CD'er. Du kan lagre op til en times optagelse på en enkelt disk i den højeste kvalitet (DVD-standard) og ca. 8 timers optagelse i den laveste kvalitet (VHS-standard). Optagetilstanden angiver antallet af timer, der er plads til på en disk.

## Hvad er forskellen mellem DVD±R og DVD±RW?

DVD±R er "skrivbar" og DVD±RW er "sletbar" og "genskrivbar". Med en DVD±R kan du optage flere sessioner på den samme disk. Men når disken er fuld, kan du ikke optage mere på disken. DVD±RW giver dig mulighed for at overskrive disken flere gange.

## Kan jeg kopiere et VHS-videobånd eller en DVD fra en ekstern afspiller?

Ja, men kun hvis VHS-videobåndet eller DVD'en ikke er kopibeskyttet.

### Ofte stillede spørgsmål

#### Hvad er DV?

Ved at bruge DV, også kaldet i.LINK, kan du tilslutte et videokamera med DV til denne optager via et DV-kabel til input/output af lyd, video, data og kontrolsignaler.

- Denne optager er kun kompatibel med videokameraer i DV-format (DVC-SD).
   Digitale satellit-tunere og Digital VHSvideooptagere er ikke kompatible.
- Du kan ikke tilslutte mere end ét DV-kamera ad gangen til denne optager.
- Du kan ikke styre denne optager fra eksternt udstyr tilsluttet via DV IN-stikket.

#### Hvad er titler og kapitler?

En DVD-disk indeholder titler og kapitler lige som titlerne og kapitlerne i en bog. En titel er ofte en hel film, og den er så inddelt i kapitler eller individuelle scener fra filmen.

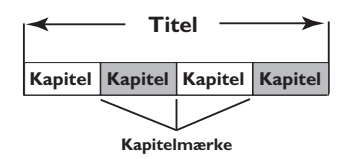

Programmer kan optages som en enkelt titel. De består muligvis af et kapitel eller et par kapitler i en titel, afhængigt af indstillingerne for optagelse.

#### Hvordan indstiller jeg titler og kapitler?

Optageren opretter automatisk en ny titel, hver gang du starter en ny optagelse. Du kan så enten tilføje kapitler manuelt til disse optagelser, eller du kan få dem indsat automatisk med bestemte intervaller.

### Ofte stillede spørgsmål (fortsat)

#### Hvad betyder det at afslutte en disk?

Når en disk afsluttes, låses den, så der ikke længere kan optages på den. Dette er kun nødvendigt for DVD±R-diske. Derefter vil den være kompatibel med næsten alle DVD-afspillere. Hvis du vil fjerne en disk uden at afslutte den, skal du bare stoppe optagelsen og tage disken ud. Du vil stadig kunne optage på disken, hvis der er ledig plads til flere optagelser på den.

#### Hvor god er kvaliteten af optagelsen?

Du kan vælge mellem flere billedkvalitetsniveauer ved optagelse på en skrivbar DVD: Fra HQ (I times optagelse i høj kvalitet) til SEP (8 timers optagelse med VHS-kvalitet).

| Optagetilstand            | Antal timer, der kan opbevares på en<br>tom skrivbar DVD-disk |                       |  |
|---------------------------|---------------------------------------------------------------|-----------------------|--|
|                           | DVD±R/<br>DVD±RW                                              | DVD+R<br>Double Layer |  |
| HQ (high quality)         | 1                                                             | 1 hr 55 mins          |  |
| SP (standard play)        | 2                                                             | 3 hrs 40 mins         |  |
| SPP (standard play plus)  | 2.5                                                           | 4 hrs 35 mins         |  |
| LP (long play)            | 3                                                             | 5 hrs 30 mins         |  |
| EP (extended play)        | 4                                                             | 7 hrs 20 mins         |  |
| SLP (super long play)     | 6                                                             | 11 hrs 5 mins         |  |
| SEP (super extended play) | 8                                                             | 14 hrs 45 mins        |  |

### Hvad er DVB?

Digital Video Broadcasting (DVB) er en standard for digitalfjernsyn, som varetages af DVB Project. Denne optager har en integreret digital TV-tuner (DVB-T), der muliggør modtagelse af gratis digitale video- og radioudsendelser gennem en jordbaseret antenne. Det giver den bedst mulige digitallyd- og videokvalitet

Der kan sendes flere stationer på det samme frekvensbånd, og yderligere medietjenester som f.eks. byguider og webindhold er mulige.Antallet af disse gratisstationer kan variere fra land til land.

#### Hvad er HDMI?

High-Definition Multimedia Interface (HDMI) er en højhastigheds digital grænseflade, der kan overføre ukomprimeret højopløsningsvideo og digital multikanallyd. HDMI giver perfekte billeder og lydkvalitet, som er helt fri for støj. HDMI er bagudkompatibelt med DVI.

Som det kræves af HDMI-standarden, giver det ingen video- eller lydudgang, hvis der tilsluttes til HDMI- eller DVI-produkter uden HDCP (Highbandwidth Digital Content Protection).

#### Hvad er MHEG?

MHEG (Multimedia and Hypermedia information coding Expert Group) er en ISO-standardkodning for multimedie- og hypermedie-information, der er designet til at gøre det muligt at bruge og udveksle information inden for forskellige domæner som spil, DTP og programmer. MHEG-integrerede enheder giver abonnenter på digitalt TV mulighed for at navigere gennem et skærmbillede med menupunkter ved hjælp af specialiserede links.

### Ofte stillede spørgsmål (fortsat)

## Hvorfor tager det så lang tid at vise indholdet på min USB-enhed?

- Dette kan skyldes et stort antal filer (>500 filer/ mapper) eller størrelsen på filerne (>1 MB).
- Der kan være andre ikke-understøttede filer på enheden, som systemet forsøger at læse/ vise.

#### Hvad sker der, hvis ikke-understøttede enheder (f.eks. USB-mus eller tastaturer) tilsluttes systemet?

Det kan gøre systemet ustabilt. Fjern den ikke-understøttede enhed, og træk hovedledningen ud. Vent et par minutter, før du tilslutter hovedledningen og tænder for systemet igen.

## Hvad sker der, når jeg tilslutter en USB HDD?

HDD understøttes ikke, da den store lagerkapacitet gør navigation vanskelig. Overfør musikfiler (mp3) og billeder (jpg) til et flashdrev.

## Hvorfor kan systemet ikke registrere min bærbare USB-musikafspiller?

Den bærbare musikafspiller skal muligvis bruge den software, der fulgte med afspilleren, og fungerer muligvis ikke sammen med dette system for at få adgang til indholdet (f.eks. afspilningsliste).

#### Hvilke filtyper understøtter systemet?

Vi understøtter kun FAT16 og FAT32 – ikke NTFS.

#### Hvorfor er filnavnet ikke identisk med, hvad der vises på min computer (f.eks. "Good Bye. jpg" i stedet for "Good\_B~I.jpg")?

- Længden på filnavnet er begrænset af enhedens filsystem (FAT16), som kun understøtter otte (8) tegn.
- Computeren kan muligvis godt vise det fulde filnavn, da operativsystemet kan konvertere filsystemet.

## Er det muligt at afspille USB og disk samtidig?

Dette er ikke muligt pga. den begrænsede hukommelse.

## Hvorfor kan jeg ikke rotere billederne på min enhed?

For at billesderne kan roteres på USB-enheden, skal de indeholde EXIF-oplysninger, som de fleste digitalkameraer gemmer. EXIF-informationerne kan være blevet fjernet, da du redigerede eller kopierede billedet fra en anden enhed med et redigeringsprogram.

### Hvorfor er der nogle af mine musikfiler,

billeder og film, som systemet ikke kan vise? Det er muligt, at musikfilerne ikke kan afspilles pga. forskellige formater og kodede bithastigheder. Ligeledes kan det være, at billederne har en lav eller for høj opløsning, i fht. hvad systemet understøtter.

### Fejlfinding

### ADVARSEL!

Du må under ingen omstændigheder forsøge at reparere systemet selv, eftersom du kan risikere, at garantien bliver ugyldig. Undlad at åbne systemet, da der kan være risiko for elektrisk stød.

Hvis der opstår fejl, skal du gennemgå punkterne nedenfor, inden du indleverer enheden til reparation. Hvis du ikke kan løse et problem ved at følge disse instruktioner, skal du kontakte forhandleren eller Philips for at få hjælp.

| Problem (Generelt)                                                           | Løsning                                                                                                    |
|------------------------------------------------------------------------------|----------------------------------------------------------------------------------------------------|
| Ingen strøm.                                                                 | <ul> <li>Tryk på knappen STANDBY-ON på optagerens front for at<br/>tænde systemet.</li> <li>Kontroller, at netledningen er korrekt isat, og at stikkontakten<br/>er tændt.</li> </ul>                                                                                                    |
| Meddelelsen "IS THE TV<br>ON?" (Er TV'et tændt?) vises<br>på displaypanelet. | <ul> <li>Denne optager fungerer ikke, før du har udført den<br/>grundlæggende installation. Læs kapitlet "Trin 3: Installation og<br/>klargøring" for at få flere oplysninger.</li> </ul>                                                                                                    |
| Knapperne på optageren<br>fungerer ikke.                                     | <ul> <li>Der er opstået et teknisk problem. Afbryd optageren ved<br/>stikkontakten i 30 sekunder, og tænd for den igen. Hvis<br/>optageren stadig ikke fungerer, skal du nulstille den til<br/>fabriksindstillingerne : <ol> <li>Afbryd optageren ved stikkontakten.</li> <li>Tryk længe på knappen OPEN/CLOSE på optagerens forside,<br/>mens du tilslutter optageren til stikkontakten igen.</li> <li>Slip knappen OPEN/CLOSE, når INIT vises på displayet.</li> <li>Vent, indtil optagerens demo begynder at rulle på displayet,<br/>og tryk på STANDBY-ON igen for at tænde optageren. Alle<br/>de oplysninger, der er gemt i hukommelsen (programmer,<br/>dato/klokkeslæt), ryddes. Menuen for den første installation<br/>vises på TV'et.</li> </ol> </li> </ul> |
| Fjernbetjeningen fungerer<br>ikke.                                           | <ul> <li>Ret fjernbetjeningen direkte mod sensoren på optagerens front<br/>(ikke mod TV'et).</li> <li>Fjern eventuelle forhindringer mellem optageren og<br/>fjernbetjeningen.</li> <li>Batterierne er svage. Udskift batterierne.</li> </ul>                                                                                                    |

| Problem (Generelt)                                         | Løsning                                                                                                    |
|------------------------------------------------------------|----------------------------------------------------------------------------------------------------|
| Intet billede.                                             | <ul> <li>Tænd TV-apparatet, og indstil det til optagerens<br/>videoindgangskanal. Du kan skifte til kanal I på TV-apparatet og<br/>derefter trykke på knappen til kanalskift på fjernbetjeningen til<br/>dit TV, indtil optagerens indbyggede live-TV vises.</li> <li>Kontroller videotilslutningen mellem optageren og TV'et.</li> </ul>                                                                                                    |
| Ingen lyd.                                                 | <ul> <li>Kontroller optagerens lydforbindelse. Læs kapitlet "Enkel<br/>tilslutning af optager - Tilslutning af lydkabler" for at få flere<br/>oplysninger.</li> <li>Indstil den analoge eller digitale udgang korrekt alt afhængigt af<br/>den enhed, som du har tilsluttet optageren. Læs kapitlet<br/>"Indstillinger i systemmenuen - Lydindstillinger" for at få flere<br/>oplysninger.</li> </ul>                                                                                                    |
| Der bliver ikke modtaget<br>noget TV-signal fra optageren. | <ul> <li>Kontroller, at antennekablerne er tilsluttet korrekt. Læs kapitlet<br/>"Trin 1: Enkel tilslutning af optager - Tilslutning af<br/>antennekabler" for at få flere oplysninger.</li> <li>Installer TV-kanalen. Læs kapitlet "Indstillinger i systemmenuen -<br/>Tunerindstillinger" for at få flere oplysninger.</li> </ul>                                                                                                    |
| Meddelelsen "Unknown data"<br>(Ukendte data) vises.        | <ul> <li>Denne meddelelse kan blive vist, hvis du indsætter en disk, der<br/>indeholder ugyldige data. DVD±R'er, der ikke er færdiggjort, er<br/>meget følsomme over for fingeraftryk, støv eller snavs. Det kan<br/>give problemer under optagelsen. Hvis du vil bruge disken igen,<br/>skal du gøre følgende : <ol> <li>Kontroller, at diskens overflade er ren.</li> <li>Tryk på OPEN/CLOSE på optageren.</li> <li>llæg disken, men luk ikke skuffen.</li> <li>Hold tasten 5 på fjernbetjeningen nede, indtil skuffen lukkes.<br/>Reparationen startes af optageren.</li> </ol> </li> <li>Hvis disken bliver gendannet, vises skærmbilledet med<br/>indeksbilleder.</li> </ul> |
| Meddelelsen NO SIGNAL<br>(INTET SIGNAL) vises.             | <ul> <li>Kontroller, at antennekablet er tilsluttet korrekt.</li> <li>Der modtages ikke noget antennesignal for den aktuelle kanal,<br/>eller der modtages ikke noget videosignal fra den eksterne<br/>indgangskanal (EXTI, EXT2, CAMI eller CAM2).</li> <li>Hvis du slutter optageren til en kabelboks/satellitmodtager, skal<br/>du sørge for, at den er tændt.</li> </ul>                                                                                                    |

223

| Problem (afspilning)                                                     | Løsning                                                                                                    |
|--------------------------------------------------------------------------|----------------------------------------------------------------------------------------------------|
| Disken kan ikke afspilles.                                               | <ul> <li>llæg disken med etiketsiden opad.</li> <li>Børnesikringen er aktiveret. Læs kapitlet "Indstillinger i systemmenuen - Afspilningsindstillinger - Børnesikring" for at få flere oplysninger.</li> <li>Forkert områdekode. DVD'en skal være kodet til alle områder (ALL) eller område 2 for at kunne afspilles på denne optager.</li> <li>Der er ingen optagelse på disken, eller det er en forkert disktype. Læs kapitlet "Afspilning fra disk - Diske der kan afspilles" for at få flere oplysninger.</li> <li>Kontroller, at disken ikke er ridset eller skæv.</li> </ul> |
| Billedet er forvrænget eller<br>sort/hvidt under afspilningen.           | <ul> <li>Disken stemmer ikke overens med TV-farvesystemets standard<br/>(PAL/NTSC).</li> <li>Disken er snavset. Rengør disken.</li> <li>Af og til er billedet en smule forvrænget. Dette er ikke en<br/>funktionsfejl.</li> </ul>                                                                                                    |
| Der er interferens mellem<br>billedet eller lyden og TV-<br>modtagelsen. | <ul> <li>Kontroller, at antennekablet er tilsluttet korrekt.</li> <li>Finjuster TV-kanalen. Læs kapitel "Indstillinger i systemmenuen<br/>- Tunerindstillinger - Manuel installation - Finjustering" for at få<br/>flere oplysninger.</li> </ul>                                                                                                    |
| Lyden fra en tilsluttet HI-FI-<br>forstærker er forvrænget.              | <ul> <li>Undgå at slutte kabler fra optageren til "Phono"-stikket på<br/>forstærkeren.</li> <li>Hvis du afspiller en 5.1 musikdisk (en CD med et DTS-<br/>lydsignal), skal du tilslutte stikket COAXIAL-DIGITAL OUT<br/>(koaksial digital lydudgang) på optageren til den digitale DTS-<br/>receiver. Hvis modtageren ikke understøtter DTS, vil du<br/>muligvis høre forvrængede lyde.</li> </ul>                                                                                                    |
| Der kan ikke afspilles DivX®-<br>film.                                   | <ul> <li>Kontroller, at DivX®-filen er kodet i "Home Theatre Profile"-<br/>tilstand med en DivX®-koder.</li> <li>Kontroller, at DivX®-filmen er downloadet fuldstændigt.</li> </ul>                                                                                                    |

Dansk/Norsk

224

| Problem (Optagelse)                                                                                                    | Løsning                                                                                                    |
|----------------------------------------------------------------------------------------------------|----------------------------------------------------------------------------------------------------|
| Meddelelsen "Insert record-<br>able disc" (Indsæt skrivbar<br>disk) vises.                                                        | <ul> <li>Enten er der ikke indsat en disk, eller den indsatte disk kan ikke<br/>anvendes til optagelser. Indsæt en skrivbar DVD (DVD±R,<br/>DVD±RW eller DVD+R Double Layer).</li> </ul>                                                                                                    |
| Meddelelsen "Collision"<br>(Kollision) vises.                                                                                     | <ul> <li>Optagelsen med timer overlapper en anden optagelse med timer.</li> <li>Hvis du ignorerer denne advarsel, starter den programmerede optagelse, som har det tidligste starttidspunkt.</li> <li>Rediger oplysningerne for en af de to optagelser.</li> <li>Slet en af de to optagelser.</li> </ul>                                                                                                    |
| Optagelserne optræder ikke<br>som planlagt. Der kan ikke<br>udføres nye optagelser.                                               | <ul> <li>Sørg for, at optagerens tid og dato er indstillet korrekt. Læs<br/>kapitlet "Indstillinger i systemmenuen - Klargøringsindstillinger -<br/>Ur" for at få flere oplysninger.</li> <li>To programmerede optagelser kan have overlappet, og i så fald<br/>er det kun den tidligste, der optages helt.</li> <li>Du kan ikke bruge optageren til at kopiere ophavsretligt<br/>beskyttet materiale (DVD'er eller videobånd) til en skrivbar<br/>DVD, "COPY PROT" vises.</li> </ul> |
| Indeksvinduet flimrer, når du<br>indsætter en DVD±R.                                                                              | <ul> <li>Du kan færdiggøre disken ved hjælp af følgende funktion: <ol> <li>Tryk på OPEN/CLOSE på optageren for at åbne diskskuffen.</li> <li>Ilæg disken, men luk ikke skuffen.</li> <li>Hold nummerknappen { 4 } på fjernbetjeningen nede, indtil skuffen lukkes. "FINALIZING" vises på displaypanelet.</li> <li>Hvis færdiggørelsen er fuldført, vises skærmen Picture Index (Billedindeks).</li> </ol></li></ul>                                                                   |
| Den forkerte TV-kanal blev<br>afkodet (optaget), efter at du<br>programmerede en<br>optagelse ved hjælp af<br>SHOWVIEW®-systemet. | <ol> <li>Indtast SHOWVIEW®-programmeringsnummeret for den<br/>ønskede TV-kanal.</li> <li>Tryk på OK for at bekræfte.</li> <li>Kontroller kanalnummeret i indtastningsfeltet {Programnr #} .<br/>Hvis det ikke svarer til den ønskede TV-kanal, skal du<br/>markere indtastningsfeltet og ændre kanalnummeret.</li> <li>Tryk på OK for at bekræfte.</li> </ol>                                                                                                    |

| Problem (Optagelse)                                                                                               | Løsning                                                                                                    |
|----------------------------------------------------------------------------------------------------|----------------------------------------------------------------------------------------------------|
| Billedet er uskarpt, og<br>lysstyrken varierer, når<br>optagelsen afspilles.                                      | <ul> <li>Det kan ske, hvis du forsøger at kopiere DVD'er eller<br/>videobånd, der er kopibeskyttede. Billedet på TV'et er fint, men<br/>optagelsen på den skrivbare DVD er dårlig. Denne interferens<br/>med kopibeskyttede DVD'er eller videobånd er uundgåelig.</li> <li>En skrivbar DVD's levetid er ikke ubegrænset. Brug en ny disk<br/>til optagelsen.</li> </ul>                                                 |
| En disk i DVD±R/±RW-format,<br>som er optaget på denne<br>DVD-optager, kan ikke<br>afspilles på en DVD-afspiller. | <ul> <li>Hvis en optagelse er for kort, kan DVD-afspilleren muligvis ikke<br/>finde den.</li> <li>Du skal afslutte DVD±R-mediet. Læs kapitlet "Færdiggørelse af<br/>DVD±R til afspilning" for at få flere oplysninger.</li> <li>Du skal gøre DVD±RW-disken kompatibel. Læs kapitlet "Gør<br/>den redigerede DVD±RW-disk kompatibel" for at få flere<br/>oplysninger.</li> </ul>                                         |
| DYD±RW kan ikke bruges til<br>optagelse på denne optager.                                                         | <ul> <li>Disken indeholder optagelser, der er lavet på en anden optager<br/>eller computer. Du skal formatere DVD±RW igen.</li> <li>1) Tryk på OPEN/CLOSE på optageren for at åbne diskskuffen.</li> <li>2) llæg disken, men luk ikke skuffen.</li> <li>3) Hold tasten {0} på fjernbetjeningen nede, indtil skuffen lukkes.</li> <li>4) Start optagelse på DVD±RW, inden du fjerner den fra<br/>diskskuffen.</li> </ul> |

Dansk/Norsk

226

| Løsning                                                                                                    |
|----------------------------------------------------------------------------------------------------|
| <ul> <li>Formatet på USB-flashdrevet er ikke kompatibelt med<br/>systemet.</li> <li>Drevet er formateret med et andet filsystem, der ikke<br/>understøttes af dette DVD-system (f.eks. NTFS).</li> </ul>                                                                                                    |
| <ul> <li>Stor filstørrelse eller USB-flashdrev med stor hukommelse<br/>tager længere tid at læse og vise på TV-skærmen.</li> </ul>                                                                                                    |
| <ul> <li>Der høres ingen lyd fra HDMI-udgangen, hvis kildeenheden<br/>kun er kompatibel med DVI/HDCP (High-bandwidth Digital<br/>Content Protection).</li> <li>Det er ikke muligt at afspille SACD- eller kopibeskyttede<br/>DVD-lydkilder via HDMI-forbindelsen.</li> <li>Kontroller, at du har valgt en passende indstilling for den<br/>digitale lydudgang. Læs kapitlet "Indstillinger i systemmenuen<br/>– Lydudgangsindstillinger – HDMI-lyd" for at få flere<br/>oplysninger.</li> </ul>                                                                                                    |
| <ul> <li>Kontroller, at du har aktiveret denne optager som HDMI-<br/>indgang i indstillingerne til den enhed, du anvender. Tryk på<br/>HOME på fjernbetjeningen, vælg { Indstillinger } og vælg<br/>derefter { Indstilling af videoudgang }. Kontroller, at { Aktiv<br/>videoudgang } er indstillet til { HDMI-udgang }.</li> <li>Der kan kun oprettes HDMI-forbindelse til HDMI-udstyrede<br/>enheder med HDCP (High Bandwidth Digital Content<br/>Protection). Hvis du ønsker at forbinde til et DVI-stik<br/>(udstyret med HDCP), skal du bruge en separat adapter<br/>(DVI til HDMI).</li> <li>Når man slutter til et TV, der ikke er HDCP-kompatibelt,<br/>vises HDCP-advarselsmeddelelsen kun på den analoge<br/>videoudgang.</li> <li>Når HDMI og component-video bliver tilsluttet et TV på<br/>samme tid, kan der ikke være noget billedoutput fra<br/>component-videoforbindelsen. Tag HDMI-kablet ud.</li> </ul> |
|                                                                                                    |

### Symboler/meddelelser på displayet

Følgende symboler/meddelelser kan blive vist på optagerens display:

| 圌    | 圌    | 圌    | <u> ※</u> :※ | 影题       | 圌     |
|------|------|------|--------------|----------|-------|
| 0(11 | TV D | RECT | ⊕TIMER       | PRO SCAN | & SAT |

- 00:00
  - Display-/tekstlinje med flere funktioner
  - Nummer på titel/spor
  - Samlet/forløbet/resterende tid for titel/spor
  - Navn på disk/titel
  - Fejlmeddelelser eller advarsler
  - Yderligere oplysninger om disken
  - TV-kanalnummer eller videokilde
  - Ur (vises i standbytilstand)
  - TV-programtitel
- PRO SCAN (PROGRESSIV SCANNING) Videosignalet er indstillet til kvaliteten progressiv scanning.
- Æ TIMER
   En optagelse med timer er blevet programmeret eller er aktiv.
- CLOSING (lukker) Diskskuffen lukkes.
- COMPATIBLE (KOMPATIBEL)
   Optageren er i gang med at foretage ændringer, så disken bliver DVD-kompatibel.
- COPY PROT (KOPIBESKYTTET) DVD'en/videoen, som du forsøger at kopiere, er kopibeskyttet.
- DATA DISC (Datadisk)
   Disken indeholder DivX-, MP3-, WMA- og JPEG-filer
- DISC ERR (DISKFEJL) Der opstod en fejl under skrivningen af titlen. Hvis dette sker ofte, skal du rense disken eller bruge en ny.
- DISC FULL (FYLDT DISK) Disken er fyldt. Der er ikke plads til nye optagelser.

- DISC UPDATE Opdateringen af disken er fuldført, efter redigeringen er gennemført.
- EMPTY DISC (TOM DISK) Den ilagte disk er ny eller er blevet slettet (der er ingen optagelser på den).
- FREE TITLE (INGEN TITEL) Der blev valgt en tom titel.
- FINALIZING DVD± R-disken færdiggøres.
- HOME Visning af menuen Start er slået til.
- INFO\_DVD Oplysninger om den ilagte DVD vises på skærmen.
- INIT Optageren er blevet tændt.
- INSTALL (INSTALLER) Efter den automatiske kanalsøgning vises menuen til indstilling af klokkeslæt/dato på skærmen.
- IS THE TV ON? (ER TV'ET TÆNDT?) Optageren er i indledende installationstilstand. Tænd for TV'et, og læs kapitlet "Installation og klargøring" i brugerhåndbogen.
- MAX CHAP (MAKS. KAPITEL) Det maksimale antal kapitler pr. titel/disk er nået. Det maksimale antal kapitler pr. titel er 99 og 255 pr. disk.
- MAX TITLE (MAKS. TITEL) Det maksimale antal titler er nået på disken. Hver disk kan maksimalt indeholde 49 titler.
- NO DISC (INGEN DISK) Der er ikke ilagt en disk. Hvis der er ilagt en disk, er det muligt, at den pågældende disk ikke kan læses.

### Symboler/meddelelser på displayet (fortsat)

- NOSIGNAL (INTET SIGNAL) Der er intet signal, eller signalet er dårligt.
- NTSC DISC (NTSC-DISK) Der er ilagt en disk med NTSC-optagelser, og der blev forsøgt at optage et PAL-signal. Ilæg en ny disk, eller brug en disk, der indeholder PAL-optagelser.
- OPENING (ÅBNER) Diskskuffen åbnes.
- PAL DISC (PAL-DISK) Der er ilagt en disk med PAL-optagelser, og der blev forsøgt at optage et NTSC-signal. Ilæg en ny disk, eller brug en disk, der indeholder NTSC-optagelser.
- PHILIPS Optageren er blevet tændt fra standbytilstand.
- PHOTO (FOTO) Den indsatte disk omfatter JPEG-filer.
- PROTECTED (BESKYTTET) Titlen er kopibeskyttet og kan ikke optages.
- READING (læser) Optageren undersøger disken.
- SYS MENU (SYSTEMMENU) Menuen på skærmen er slået til.
- USB Den tilsluttede USB-enheds indholdsmenu vises.
- UPDATING MENU (OPDATERER MENU) Listen over diskens indhold opdateres efter optagelse.
- UPTODATE (OPDATERET) Optagerens software er blevet opdateret.
- VCD
   Der er lagt en VCD i optageren.

Dansk/Norsk
## Ordliste

Analog lyd: Lyd, der ikke er konverteret til tal. Du kan høre analog lyd, når du bruger stikkene AUDIO LEFT/RIGHT. Disse røde og hvide stik sender lyd via to kanaler, det højre og venstre

Format: Formatet er en TV-skærms forholdet mellem længde og højde. Forholdet for et standard-TV er 4:3, mens forholdet for et high-definition-TV eller widescreen-TV er 16:9. Letterbox giver dig mulighed for at se et billede med et bredere perspektiv på en standard 4:3-skærm.

Dansk/Norsk

**Digital lyd:** Lydsignal, der er konverteret til talværdier. Du kan høre digital lyd, når du bruger stikkene COAXIAL (DIGITAL OUT) Disse stik sender lyd via flere kanaler i stedet for kun to kanaler som de analoge.

Diskmenu: En skærmvisning, hvor der kan vælges billeder, lyde, undertekster, flere vinkler osv., der er optaget på en DVD.

**DivX®:** DivX®-kode er en patenteret MPEG-4-baseret videokomprimeringsteknologi, der er udviklet af DivX® Inc., der kan reducere digital video til størrelser, der er små nok til at blive transporteret over internettet, samtidig med at der stadig bevares en høj visuel kvalitet.

**Dolby Digital:** Et surroundsound-system, der er udviklet af Dolby Laboratories, og som omfatter op til seks kanaler med digital lyd (foran til venstre og højre, surround til venstre og højre, center og subwoofer).

**DTS:** Digital Theatre Systems. Dette er et system til surround sound, men er forskellig fra Dolby Digital. Formaterne er udviklet af forskellige virksomheder.

JPEG-EXIF: JPEG-Exchangeable Image File. Et filformat, der er udviklet af Fuji Photo Film til digitale still kameraer. Digitale kameraer fra forskellige producenter anvender dette komprimerede filformat, der har oplysninger om dato, tid og miniaturer, ud over billeddata.

**Færdiggøre:** En proces, der gør det muligt at afspille en optaget DVD±R eller CD-R på en enhed, der kan afspille sådant et medie. Du kan færdiggøre DVD±R på denne enhed. Efter færdiggørelse kan disken kun afspilles, og du kan ikke længere optage på eller redigere disken.

HDCP (High-bandwidth Digital Content <u>Protection)</u>: er en specifikation, der giver sikker overførsel af digitalt indhold mellem enheder (for at forhindre krænkelse af ophavsret).

Indeksskærmen: Et skærmbillede, som giver et overblik over en DVD±RW eller DVD±R. Et indeksbillede (Index Picture) repræsenterer hver optagelse.

JPEG: Et meget almindeligt, digitalt stillbilledformat. Et komprimeringssystem til stillbilleddata, der er udviklet af Joint Photographic Expert Group, og som på trods af den store komprimering kun udviser en meget lille forringelse i billedkvaliteten. Filerne genkendes ved deres filtypenavn "JPG eller JPEG".

**MP3:** Et filformat med et komprimeringssystem til lyddata. "MP3" er en forkortelse af Motion Picture Experts Group I (eller MPEG-1) Audio Layer 3. Ved at komprimere lyd til MP3-format kan én CD-R eller CD-RW indeholde ca. 10 gange flere data end en almindelig CD. Filerne kan genkendes på filtypenavnet ".MP3". **MPEG:** Motion Picture Experts Group. En række komprimeringssystemer til digital lyd og video.

**PBC:** Playback Control. Et system til navigering i Video CD/Super VCD via skærmmenuer, der er optaget på disken. Det giver interaktiv afspilning og søgning.

**PCM:** Pulse Code Modulation. Et digitalt lydkodesystem.

**Progressive Scan (Progressiv scanning)**: Progressiv scanning viser dobbelt så mange billeder pr. sekund som et almindeligt TV. Det giver en højere billedopløsning og kvalitet.

**Regional kode:** Et system, der kun tillader afspilning af diske i den region, de er designeret til. Denne enhed vil kun afspille diske, som har kompatible områdekoder. Du kan se enhedens områdekode ved at se på produktetiketten. Nogle diske er kompatible med flere områder (eller ALLE områder).

<u>S-Video:</u> Giver et skarpt billede ved et sende separate signaler for luminans og farve. Du kan kun bruge S-Video, hvis dit TV har et S-Video In-stik.

**Surround:** Et system, der giver meget realistiske tredimensionelle lydfelter, idet der placeres flere højttalere omkring lytteren.

<u>Composite video (CVBS):</u> Et enkelt videosignal, som bruges i de fleste videoprodukter til forbrugere.

WMA: Windows Media Audio. WMA er en lydkomprimeringsteknologi, der er udviklet af Microsoft Corporation. WMA-data kan kodes vha. Windows Media Player, version 9 eller Windows Media Player til Windows XP. Filerne kan genkendes på filtypenavnet "WMA".

## **Specifikationer**

#### Optagelsesmedier

DVD+R/-R, DVD+RW/-RW, DVD+R Double Layer

#### Afspilningsmedier

DVD-Video, Video-CD/SVCD, Lyd-CD, CD-R/CD-RW, DVD+R/+RW, DVD-R/-RW, Picture CD, MP3 CD, MP3 DVD, WMA-CD, USB-flashdrev

#### **Billede/display**

- A/D konverter: 10 bit, 54 MHz
- D/A konverter: 13 bit, 162 MHz
- Billedforbedring: Progressive Scan
- HDMI-version: 1.1

#### Lyd

- A/D-konverter: 16 bit, 48 kHz
- D/A-konverter: 24 bit, 96 kHz

#### Videooptagelse

- Lydkomprimering: Dolby Digital
- Komprimeringsformater: MPEG2
- Optagetilstande: High Quality (HQ), Standard Play (SP), Standard Play Plus (SPP), Long Play (LP), Super Long Play (SLP), Extended Play (EP), Super Extended Play (SEP)
- Optagesystem: PAL

#### Videoafspilning

- Komprimeringsformater: MPEG2, MPEG1
- System til afspilning af videodisk: NTSC, PAL

#### Lydafspilning

- . Komprimeringsformater: Dolby Digital, DTS, MP3, MPEG2-multikanal, PCM, MP3, WMA
- MPEGI-bithastigheder: 64-384 kbps og VBR

#### Tuner/modtagelse/transmission

- TV-system: PAL, SECAM
- Dobbelt tuner: Digital (DVB-Terrestrial) og analog tuner

#### Tilslutningsmuligheder

- Tilslutninger på bagsiden
- RF-antenne ind (DVB ind)
- RF-TV ud
- Scart I (CVBS/RGB ud)
- Scart 2 (CVBS/RGB ind)
- Component Video ud (Progressive/ Interlaced)
- S-Video ud
- Video ud (CVBS)
- Lyd venstre/højre udgang
- Digital koaksial udgang
- HDMI-udgang
- Strømforsyning
- Tilslutninger på forsiden
- DV ind (i.LINK)
- S-Video ind
- Video ind (CVBS)
- Lyd venstre/højre ind
- USB

#### Komfort

- Antal programmeringer: 30
- Programmering/timerfaciliteter:
- Automatisk satellitoptagelse
- Direkte optagelse
- Daglig/ugentlig gentagelse af program
- Optagelse med ét tryk
- Optagelse med timer: Manuel, SHOWVIEW<sup>®</sup>
- Styring af VPS/PDC-optagelse
- Nem installation: Automatisk installation

#### Strøm

- Strømforsyning: 220-240 V, ~50 Hz
- Strømforbrug: 23 W
- Strømforbrug ved standby: < 3,2 W

#### Kabinet

- Mål (B x H x D): 435 x 43 x 324,5 mm
- Nettovægt: 3 kg

Specifikationer og design kan ændres uden varsel.

232

## **TV System Guide**

| COUNTRY          | VHF                        | UHF           | DVD REGIONS |
|------------------|----------------------------|---------------|-------------|
| AFGHANISTAN      | PAL/SECAM B                |               | 5           |
| ALBANIA          | PAL B                      | PAL G         | 2           |
| ALGERIA          | PAL B                      | PAL G         | 5           |
| ANGOLA           | PAL I                      |               | 5           |
| ARGENTINA        | PAL N                      | PAL N         | 4           |
| AUSTRALIA        | PAL B                      | PAL H         | 4           |
| AUSTRIA          | PAL B                      | PAL G         | 2           |
| AZORES           | PAL B                      |               |             |
| BAHAMAS          | NTSC M                     |               | 4           |
| BAHRAIN          | PAL B                      | PAL G         | 2           |
| BANGLADESH       | PAL B                      |               | 5           |
| BARBADOS         | NTSC M                     |               | 4           |
| BELGIUM          | PAL B                      | PAL H         | 2           |
| BERMUDA          | NTSC M                     |               |             |
| BOLIVIA          | NTSC M                     | NTSC M        | 4           |
| BOTSWANA         | PALI                       |               | 5           |
| BRAZIL           | PAL M                      | PAL M         | 4           |
| BRUNEI           | PAL B                      | PAL B         |             |
| BULGARIA         | PAL B                      | PAL G         | 2           |
| BURKINA FASO     | SECAM K1                   |               | 5           |
| BURMA            | NTSC M                     |               |             |
| BURUNDI          | SECAM K1                   |               | 5           |
| CAMBODIA         | NTSC M                     |               | 3           |
| CAMEROON         | PAL B                      | PAL G         | 5           |
| CANADA           | NTSC M                     | NTSC M        | 1           |
| CANARY ISLANDS   | PAL B                      |               | 2           |
| CHAD             | SECAM K1                   |               | 5           |
| CHILE            | NISC M                     | NISC M        | 4           |
| CHINA            | PAL D                      |               | 6           |
| COLOMBIA         | NTSC M                     | NTSC M        | 4           |
| COSTARICA        | NISC M                     | NISCM         | 4           |
| CRUATIA          | PAL B                      | PAL G         | 2           |
| CUBA             |                            |               | 4           |
|                  |                            |               | 2           |
|                  |                            | PALK          | 2           |
|                  | SECAWI KI                  |               | 2           |
| DUROUT           |                            | PAL G         | 2           |
|                  |                            | SECAW G       | 5           |
|                  |                            |               | 4           |
| ECOADOR          |                            | SECAM C/DAL C | +<br>2      |
|                  |                            |               | 2           |
|                  |                            | NISC M        | +<br>5      |
| EQUAT: GUINEA    | PAL D<br>PAL B (was SECAM) |               | 5           |
| ETHIOPIA         | PAL B                      | PALG          | 5           |
| FLII             | PAL B                      | I AL O        | č           |
|                  | PALB                       | PAL G         | 2           |
| FRANCE           | SECAML                     | SECAML        | 2           |
| FRENCH POLYNESIA | SECAM K1                   | •_•/ •        | _           |
| GABON            | SECAM K1                   |               | 5           |
| GAMBIA           | PALI                       |               | 5           |
| GERMANY          | PALB                       | PAL G         | 2           |
| GHANA            | PAL B                      | PAL G         | - 5         |
| GIBRALTAR        | PAL B                      | PAL H         | 2           |
| GREECE           | PAL B (was SECAM)          | PAL G         | 2           |
| GREENLAND        | NTSC/PAL B                 |               | 2           |
| GUADELOUPE       | SECAM K1                   |               |             |
| GUAM             | NTSC M                     |               | 1           |
| GUATEMALA        | NTSC M                     | NTSC M        | 4           |
| GUINEA           | PAL K                      |               | 5           |
| GUYANA (FRENCH)  | SECAM K1                   |               | 4           |
| HONDURAS         | NTSC M                     | NTSC M        | 4           |

# TV System Guide (continued)

| COUNTRY         | VHF               | UHF         | DVD REGIONS |
|-----------------|-------------------|-------------|-------------|
| LIBYA           | SECAM B           | SECAM G     | 5           |
| LITHUANIA       | PAL D (was SECAM) | PAL K       | 5           |
| LUXEMBOURG      | PAL B/SECAM L     | PAL G/SEC L | 2           |
| MADAGASCAR      | SECAM K1          |             | 5           |
| MADEIRA         | PAL B             |             |             |
| MALAGASY        | SECAM K1          |             |             |
| MALAWI          |                   | PAL G       | 5           |
| MALAYSIA        |                   |             | చ<br>౯      |
|                 |                   |             | 5           |
| MARTINIQUE      | SECAM K1          | FAL II      | 2           |
| MAURITANIA      | SECAM B           |             | 5           |
| MAURITIUS       | SECAM B           |             | 5           |
| MEXICO          | NTSC M            | NTSC M      | 4           |
| MONACO          | SECAM L           |             | 2           |
| MONGOLIA        | SECAM D           |             | 5           |
| MOROCCO         | SECAM B           |             | 5           |
| MOZAMBIQUE      | PAL B             |             | 5           |
| NAMIBIA         | PALI              |             | 5           |
|                 | PAL B             | 541.0       |             |
|                 |                   | PAL G       | 2           |
| NETH. ANTILLES  |                   | NISCIN      |             |
|                 |                   | DAL C       | ٨           |
| NEW ZEAL AND    | PAL B             | PAL G       | 4           |
| NICARAGUA       | NTSC M            | NTSC M      | 4           |
| NIGER           | SECAM K1          |             | 5           |
| NIGERIA         | PAL B             | PAL G       | 5           |
| NORWAY          | PAL B             | PAL G       | 2           |
| OMAN            | PAL B             | PAL G       | 2           |
| PAKISTAN        | PAL B             |             | 5           |
| PANAMA          | NTSC M            | NTSC M      | 4           |
| PARAGUAY        | PALN              | PAL N       | 4           |
|                 |                   |             | 4           |
|                 |                   |             |             |
| POLAND          |                   |             | 2           |
| PUERTO RICO     | NTSC M            | NTSC M      | -<br>1      |
| QATAR           | PALB              |             | 2           |
| REUNION         | SECAM K1          |             |             |
| RUMANIA         | PAL D             | PAL K       | 2           |
| RUSSIA          | SECAM D           | SECAM K     | 5           |
| RWANDA          | SECAM K1          |             | 5           |
| SABAH/SAWARA    | PAL B             |             |             |
| ST. KITTS       | NTSC M            | NTSC M      |             |
| SAMOA (US)      |                   | 050440      | 1           |
|                 | SECAM-B/PAL-B     | SECAM G     | 2           |
| SENEGAL         |                   | DAL C       | 5           |
| SIERRALEONE     | PAL B             | PAL G       | 5           |
| SINGAPORE       | PAL B             | PALG        |             |
| SLOVAK REPUBLIC | PAL               | PAL         | 2           |
| SOMALIA         | PAL B             | PAL G       | 5           |
| SOUTH AFRICA    | PAL I             | PAL I       | 2           |
| SPAIN           | PAL B             | PAL G       | 2           |
| SRI LANKA       | PAL B             |             | 5           |
| SUDAN           | PAL B             | PAL G       | 5           |
| SURINAM         | NTSC M            | NTSC M      | 4           |
| SWAZILAND       | PAL B             | PAL G       |             |
|                 |                   | PAL G       | 2           |
| SYRIA           | SECAM B           | PALG        | 2           |
|                 |                   |             |             |

Meet Philips at the Internet http://www.philips.com http://www.philips.com/welcome

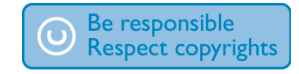

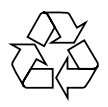

**DVDR5500** 

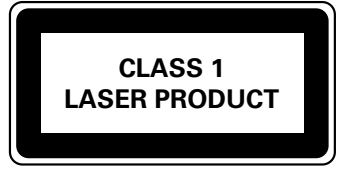

3139 245 26681

Philipsin asiakaspalvelun puhelinnumerot: Telefonnummer till Philips kundtjänst: Telefonnumre til Philips Kundeservice:

| Austria        | 0820 901114      | € 0.20/ min |
|----------------|------------------|-------------|
| Belgium        | 070 222 303      | € 0.17/ min |
| Denmark        | 3525 8759        | local       |
| Finland        | 09 2311 3415     | local       |
| France         | 08 9165 0005     | € 0.23/ min |
| Germany        | 0180 5 356 767   | € 0.12/ min |
| Greece         | 0 0800 3122 1280 | free        |
| Ireland        | 01 601 1777      | local       |
| Italy          | 199 404 041      | € 0.25/ min |
| Luxembourg     | 40 6661 5644     | local       |
| Netherlands    | 0900 8407        | € 0.20/ min |
| Norway         | 2270 8111        | local       |
| Portugal       | 2   359   442    | local       |
| Spain          | 902 888 784      | € 0.15/ min |
| Sweden         | 08 5792 9100     | local       |
| Switzerland    | 0844 800 544     | local       |
| United Kingdom | 0906 1010 016    | £ 0.15/ min |
|                |                  |             |

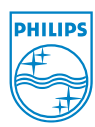

Suomi

Svenska

Dansk/No

Sgp0722/58-03